DRŽAVNI ZAVOD ZA STATISTIKU Republike hrvatske

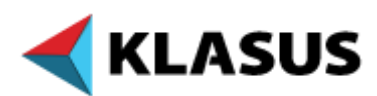

# Aplikacija za rad s klasifikacijskom bazom podataka

Priručnik za korisnike

ožujak 2019.

# SADRŽAJ

| UVO  | DD                                                                                                    | . 3 |
|------|----------------------------------------------------------------------------------------------------|-----|
| 1. ( | GLAVNI POJMOVI KORIŠTENI U APLIKACIJI KLASUS                                                                       | . 4 |
| 2. F | POČETNA STRANICA APLIKACIJE KLASUS                                                                                 | . 5 |
| 2    | 2.1. Jezici sučelja                                                                                                | 5   |
| 2    | 2.2. Glavni izbornici                                                                                              | 5   |
| 3. ł | KLASIFIKACIJA                                                                                                    | . 6 |
| 4. \ | /ERZIJA KLASIFIKACIJE                                                                                              | . 7 |
| 4    | I.1. Prikazivanje elemenata verzije klasifikacije                                                                  | 9   |
|      | 4.1.1. Prikaz cijelog stabla elemenata klasifikacije                                                               | 9   |
|      | 4.1.2. Prikaz stabla elemenata klasifikacije prema rasponu zadanih šifri                                           | 10  |
| 4    | I.2. Preuzimanje elemenata, bilješki elemenata, običajnih prava i indeksa                                          | 11  |
| 5. F | RAZINE KLASIFIKACIJE                                                                                               | 12  |
| 5    | 5.1. Prikazivanje elemenata na pojedinim razinama klasifikacije                                                    | 14  |
| 5    | 5.2. Preuzimanje elemenata klasifikacije, bilješki elemenata, običajnih prava, stavki indeksa ili mjernih jedinica | 15  |
| 6. E | ELEMENTI KLASIFIKACIJE                                                                                             | 16  |
| 6    | 0.1. Bilješke elemenata                                                                                            | 17  |
| 6    | S.2. Običajna prava                                                                                                | 18  |
| 6    | S.3. Indeks                                                                                                    | 18  |
| 6    | S.4. Mjerne jedinice                                                                                               | 18  |
| 7. 7 | TABLICE VEZA                                                                                                    | 19  |
| 7    | 7.1. Prikazivanje elemenata veze                                                                                   | 22  |
| 7    | 7.2. Preuzimanje tablice veze                                                                                      | 24  |
| 8. F | PRETRAGA                                                                                                    | 25  |
| 9. F | REČICE                                                                                                    | 27  |

### UVOD

Statističke klasifikacije jedan su od osnovnih alata za prikupljanje, obradu i diseminaciju statističkih podataka, stoga Državni zavod za statistiku primjenjuje niz nacionalnih i međunarodnih klasifikacija u statističkim istraživanjima i ostalim statističkim aktivnostima.

Zavod je uz financijsku pomoć Europske unije razvio klasifikacijsku bazu podataka koja sadržava velik broj nacionalnih i međunarodnih klasifikacija koje su putem aplikacije KLASUS dostupne svim korisnicima.

KLASUS omogućuje pregledavanje i pretraživanje klasifikacija prema nazivu i šifri, prikazivanje pojedinačnih elemenata klasifikacija i njihovih atributa te tablica veza među različitim verzijama klasifikacija te omogućuje preuzimanje klasifikacija u više formata sa svim razinama i elementima klasifikacije. KLASUS podržava dvojezični sustav, hrvatski i engleski – dakle, sve klasifikacije za koje je postojala dvojezična verzija na taj su način i pohranjene u bazu.

Priručnik za korisnike KLASUS-a sadržava detaljan opis aplikacije kako bi korisnicima omogućio što lakši rad s aplikacijom te ih upoznao sa sadržajem klasifikacijske baze podataka.

Ovaj dokument proizveden je uz financijsku pomoć Europske unije. Za sadržaj dokumenta odgovoran je isključivo Državni zavod za statistiku te se ni pod kojim uvjetima ne smije smatrati da izražava stav Europske unije.

# 1. GLAVNI POJMOVI KORIŠTENI U APLIKACIJI KLASUS

Bilješke elemenata opisuju i objašnjavaju sadržaj elemenata klasifikacije na odabranoj razini.

**Elementi veze** – veza između elementa izvorišne verzije klasifikacije i odgovarajućeg elementa odredišne verzije klasifikacije. Ovisno o vrsti veze u tablicama veza, za pojedini element izvorišne ili odredišne verzije klasifikacije može postojati više elemenata veze.

Elementi klasifikacije – kategorije na određenoj razini verzije klasifikacije.

**Indeks** – popis pojmova povezanih s elementima određene verzije klasifikacije. Stavke indeksa jesu riječi ili kratak tekst koji detaljnije opisuje sadržaj jednog elementa i najčešće se povezuje s elementima na najnižoj razini klasifikacije.

**Klasifikacija** – skup jedne ili više verzija klasifikacije koje su nastale jedna nakon druge, odnosno koje vremenski slijede jedna nakon druge. To je naziv koji služi kao krov iznad verzije (ili verzija) klasifikacije.

**Mjerne jedinice** – uz elemente pojedinih klasifikacija veže se i mjerna jedinica kao dodatno obilježje koje ga pobliže opisuje.

**Običajno pravo** – pravilo u vezi s razvrstavanjem određenih statističkih objekata/jedinica koji ne pripadaju jednoj kategoriji i nisu jasno definirani objašnjenjima klasifikacije (bilješkama elemenata). Odluka o tome donesena je nakon završetka izrade objašnjenja, za vrijeme važeće verzije klasifikacije. U pravilu se običajno pravo uključuje u objašnjenja u sljedećoj verziji klasifikacije.

**Obitelj klasifikacija** – obuhvaća više klasifikacija koje su na neki način povezane. Može biti temeljena na zajedničkoj varijabli klasifikacije ili na zajedničkoj vrsti objekta odnosno jedinice.

**Razina klasifikacije** – struktura klasifikacije (klasifikacijske verzije) može se sastojati od jedne ili više razina. Svaka razina opisana je nazivom i brojem uključenih elemenata.

Šifra – identitet elementa klasifikacije određen slovnom ili brojčanom šifrom. U pravilu se šifra određene razine nasljeđuje u skladu sa šiframa više razine (osim prve razine). KLASUS uključuje tri vrste šifri za svaki element klasifikacije (kada je to moguće):

- službenu šifru može uključivati i separatore (npr., "." )
- šifru bez separatora za potrebe IT-a i praktičnu upotrebu (npr. kod obrade podataka)
- potpunu šifru uključuje naslijeđene znamenke koje nisu dio šifre (npr. slovnu šifru područja neke ekonomske klasifikacije). Koristi se za potrebe IT-a.

Tablice veza prikazuju veze između dviju razina različitih verzija iste ili različitih klasifikacija.

**Verzija klasifikacije** – struktura klasifikacije važeća u određenom razdoblju. Određena je imenom (punim nazivom ili kraticom) i razdobljem na koje se odnosi.

# 2. POČETNA STRANICA APLIKACIJE KLASUS

Struktura podataka o klasifikacijama prikazana je hijerarhijski. Na najvišoj razini nalaze se **obitelji klasifikacija**. One grupiraju više klasifikacija koje su na određeni način povezane (npr. djelatnosti, proizvodi i zanimanja). Na sljedećoj razini nalaze se **klasifikacije** koje čine skup jedne ili više verzija klasifikacija (npr. NKD, NKZ, KPD i sl.). Slijede **verzije klasifikacija** koje se odnose na samu strukturu klasifikacije važeće u određenom razdoblju (npr. NKD 2002., NKD 2007., NKZ 10. itd.). Na kraju se nalaze **razine klasifikacije** koje se sastoje od određenog broja pripadajućih elemenata. Struktura klasifikacije (odnosno verzije klasifikacije) može se sastojati od jedne ili više razina (npr. NKD 2007. sastoji se od četiri razine).

Do pojedinih razina u strukturi dolazimo klikom na oznaku "+", a krećemo od najviše razine kao početne u strukturi podataka te se spuštamo do nižih razina.

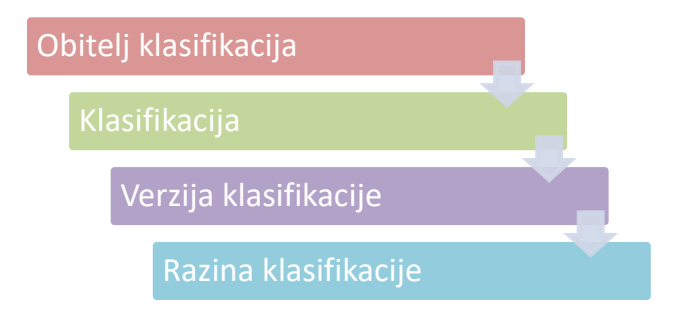

#### 2.1. Jezici sučelja

Jezik sučelja može se odabrati klikom na poveznicu s nazivom jezika ("Hrvatski" ili "English") koji se nalazi u gornjemu desnom dijelu sučelja aplikacije. Sučelje će se promijeniti u skladu s odabirom drugog jezika.

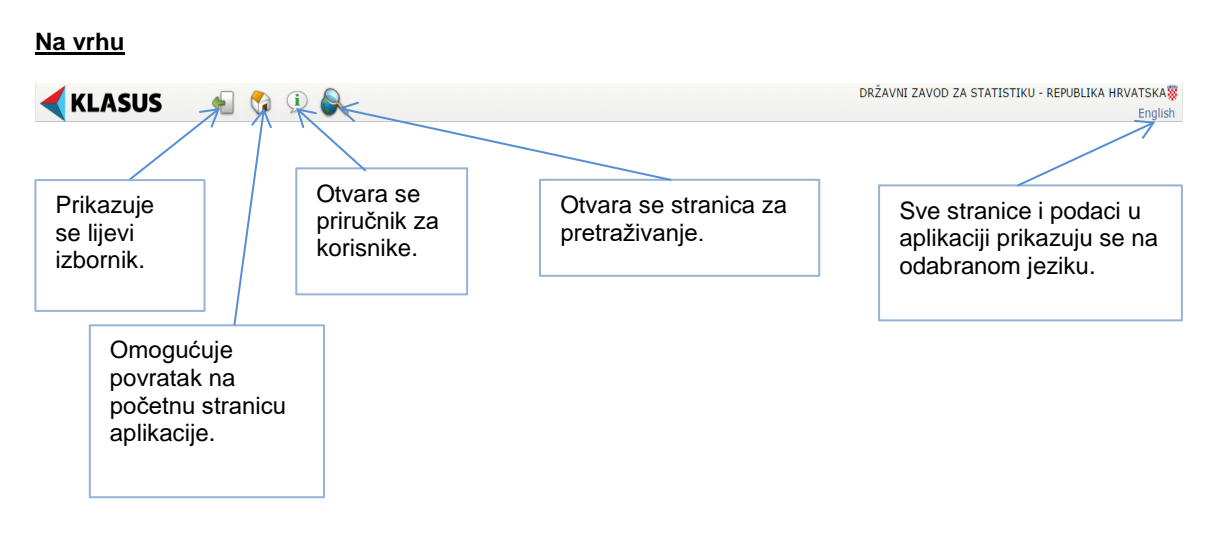

#### 2.2. Glavni izbornici

#### KLASUS - Priručnik za korisnike

#### Lijevi izbornik

| Prečice    NIP 2017.    NKD 2007.    NKD 2007.                                                      | PREČICE: popis verzija klasifikacija kojima se izravno pristupa                                                   |
|----------------------------------------------------------------------------------------------------|----------------------------------------------------------------------------------------------------|
| NKZ 10.<br>KPD 2015.<br>NIPUM 2018.                                                                 |                                                                                                    |
| <b>⊡·Obitelji</b><br>⊕-Djelatnosti<br>⊛-Nacionalni računi                                           | OBITELJI: popis klasifikacija grupiranih unutar obitelji                                                          |
| ⊕-Obrazovanje<br>⊕-Prosizvodi<br>⊕-Prostorne klasifikacije<br>⊕-Zanimanja<br>⊕-Ostale klasifikacije | Klikom na "+" otvaramo samo stablo izbornika, bez ikakvog<br>prikaza s desne strane preglednika, a sve trenutačno |
|                                                                                                    | važeće verzije klasifikacija istaknute su <b>boldom</b> .                                                         |

### 3. KLASIFIKACIJA

Odabirom određene klasifikacije unutar odabrane obitelji otvara se novi prozor s osnovnim podacima o klasifikaciji (slika 1.).

| <b>KLASUS</b>                                                                                                    | 🐀 🔇 🤄 🗞                                                                                                    | DRŽAVNI ZAVOD ZA STATISTIKU                                                                                                    | J - REPUBLIKA HRVATSKA<br>English        |
|----------------------------------------------------------------------------------------------------|----------------------------------------------------------------------------------------------------|----------------------------------------------------------------------------------------------------|------------------------------------------|
| KLASUS     Precice     HR 2017,     HR 2017,     HR | Image: Second Second | Dečavni Zavoo za statistik  Delatnosti  Delatnosti  Nici je statistika dinasije djelatnosti  Nici je statistika dinasije djelatnosti  Nici je statistika dinasije statistika dinasije statistika policije statistika policije statistika policije statistika policije statistika policije statistika policije statistika policije statistika policije statistika policije statistika policije statistika policije statistika dinasije statistika dinasije statistika policije statistika dinasije statistika policije statistika policije statistika dinasije statistika policije statistika dinasije statistika dinasije sta | J - REPUBLIKA HRVATSKA<br>English        |
| ie Ontale Maeritacje                                                                                                    | Professor                                                                                                    |                                                                                                    |                                          |
| Ovej propert financian je od turopaka unije.<br>Kadičnji kos velo klasnica ne odstalava stanove<br>toropije u dje.                                                                                                    |                                                                                                    | \$ 2115. Debou                                                                                                    | zavod za statistiku. Sva prava pridržani |

Slika 1.

Klasifikacija se opisuje sljedećim podacima:

- Naziv službeni naziv klasifikacije koji je odredilo nadležno tijelo odgovorno za klasifikaciju
- Opis kratak općenit opis klasifikacije, uključujući njezinu svrhu, sadržaj, glavna područja primjene itd.
- Kratica skraćeni naziv klasifikacije, odnosno njezina jedinstvena oznaka

- Nadležno tijelo tijelo odgovorno za izradu, objavljivanje i održavanje klasifikacije
- Pravila ažuriranja dinamika ažuriranja klasifikacije
- Objekti klasifikacije vrsta objekta opisana klasifikacijom (npr. djelatnosti, proizvodi, zanimanja itd.)
- Trenutna verzija verzija klasifikacije koja je na snazi
- Mjerne jedinice dozvoljene ako klasifikacija ima mjerne jedinice, u kućici se nalazi simbol kvačice.

#### 4. VERZIJA KLASIFIKACIJE

Odabirom određene verzije klasifikacije (npr. NKD 2007.) otvara se novi prozor s osnovnim informacijama o verziji klasifikacije (slika 2.).

| čice                   |                             |                                                                                                    |                                                            |                               |                                                  |                      | _        |
|------------------------|-----------------------------|----------------------------------------------------------------------------------------------------|------------------------------------------------------------|-------------------------------|--------------------------------------------------|----------------------|----------|
| NIP 2017.              | Pregled verzije klasitik    | Progled verzije klasifikacije                                                                                                    |                                                            |                               |                                                  |                      |          |
| NKD 2007.              | Obitelj: E                  | Ijelatnosti                                                                                                    |                                                            |                               |                                                  |                      |          |
| IKZ 10.                | Klasifikacija: M            | ιKD                                                                                                    |                                                            |                               |                                                  |                      |          |
| KPD 2015.              |                             | na dana ka Tina Wila da Afrika at www.                                                                                                    |                                                            |                               |                                                  |                      | _        |
| APUM 2018.             | Naziv* I                    | Nacionaina kiasirikatija djelatnosti 2007.                                                                                                    |                                                            |                               |                                                  |                      |          |
| telji                  | Opis 1                      | NKD 2007. nacionalna je verzija europske klasifikacije NACE Rev. 2 i s njim je                                                                                     | potpuno usklađen na svim razinama. S međunaro              | idnom klasifikacijom djelatni | osti ISIC Rev. 4 usporediv je do razine odjeljka | (kao i NACE Rev. 2). | ~        |
| jelatnosti             |                             |                                                                                                    |                                                            |                               |                                                  |                      |          |
| #-15IC                 |                             |                                                                                                    |                                                            |                               |                                                  |                      | ~        |
| -NALE                  |                             |                                                                                                    |                                                            |                               |                                                  |                      |          |
| d and                  | Kratica* /                  | NKD 2007.                                                                                                    |                                                            |                               |                                                  |                      |          |
| E NKD 2002             | Pravni temelj               | Zakon o Nacionalnoj klasifikaciji djelatnosti (NN, br. 98/94.)                                                                                                    |                                                            |                               |                                                  |                      | ^        |
| -NKD 2002              |                             | Ddluka o Nacionalnoj klasifikaciji djelatnosti, 2007. – NKD 2007. (NN, br. 58/<br>Metodologija za statističku primjanu Nacionalna klasifikacija djelatnosti. 2007. | 07. i 72/07.)<br>- NKD 2007 (NN br 102/07 123/08 ; 80/13.) |                               |                                                  |                      | ~        |
| lacincalni računi      |                             | reconnegiju za stataletka primjena nacionalne klasinkacije ojetalitato, zoor                                                                                       | The 2007 (MR, 01, 202, 07.7, 223, 00.1 50, 23.)            |                               |                                                  |                      |          |
| Dhrazovanie            | Autorska prava              |                                                                                                    |                                                            |                               |                                                  |                      | <u> </u> |
| roizvodi               |                             |                                                                                                    |                                                            |                               |                                                  |                      | $\vee$   |
| Prostome klasifikarije | Publikacije !               | NKD 2007 Statistička klasifikacija djelatnosti Republike Hrvatske s objašnje                                                                                       | njima, Izvanredno izdanje, Zagreb, ožujak 2008.            |                               |                                                  |                      | $\land$  |
| animania               |                             |                                                                                                    |                                                            |                               |                                                  |                      | $\sim$   |
| Istale klasifikacije   | Vesta standarda*            | lacionalni                                                                                                    |                                                            |                               |                                                  |                      |          |
|                        | Promientina vertita?        |                                                                                                    |                                                            |                               |                                                  |                      |          |
|                        | rionjenjiva verzija:        |                                                                                                    |                                                            |                               |                                                  |                      |          |
|                        | Ukupan broj razina*         | •                                                                                                    |                                                            |                               |                                                  |                      |          |
|                        | Datum pocetka* 0            | 11.01.2008                                                                                                    |                                                            |                               |                                                  |                      |          |
|                        | Datum završetka             |                                                                                                    |                                                            |                               |                                                  |                      |          |
|                        |                             |                                                                                                    |                                                            |                               |                                                  |                      |          |
|                        | Prikaži stablo elemenata    | fablice veza Pretraga                                                                                                    |                                                            |                               |                                                  |                      |          |
|                        | Downi elemente blavilitar   | iin Domani bilinika abaasada Domani abilaina araan Domani ababa indaka                                                                                             | Descenti con elemente se conienza                          |                               |                                                  |                      |          |
|                        | Preuzni elemente klasifikac | nje Preuzni biljeske elemenata Preuzni obicajna prava Preuzni stavke inoeksa                                                                                       | Preuzmi sve elemente po razinama                           |                               |                                                  |                      |          |
|                        |                             |                                                                                                    |                                                            |                               |                                                  |                      |          |
|                        |                             |                                                                                                    |                                                            |                               |                                                  |                      |          |
|                        |                             |                                                                                                    |                                                            |                               |                                                  |                      | _        |
|                        | Dokumenti                   |                                                                                                    |                                                            |                               |                                                  |                      |          |
|                        | Naziv dokumenta 🔺           |                                                                                                    | Opis dokumenta                                             | Vrsta dokumenta               | URL adresa dokumenta                             | Jezici dokumenta     |          |
|                        | Netodologija za statističku | primjenu Nacionalne klasifikacije djelatnosti 2007 - NKD 2007.                                                                                                    |                                                            | Metodološke upute             | Docs/NKD_2007_Netodologija.pdf                   | Hrvatski             |          |
|                        | Pari annina 2               | nkacija ojelatnosti kepitolike Hrvatske s objasnjelijima - protikacija                                                                                             |                                                            | Matodoloska opote             | DBCS/WKD_2007_pt0Hkacija.pbr                     | HIV4040              |          |
|                        | proj zápisa: z              |                                                                                                    |                                                            |                               |                                                  |                      |          |
|                        | Otvori                      |                                                                                                    |                                                            |                               |                                                  |                      |          |
|                        |                             |                                                                                                    |                                                            |                               |                                                  |                      |          |
|                        |                             |                                                                                                    |                                                            |                               |                                                  |                      |          |
|                        |                             |                                                                                                    |                                                            |                               |                                                  |                      |          |

Slika 2.

Verzija klasifikacije opisana je sljedećim podacima:

- Naziv službeni naziv verzije klasifikacije koji je odredilo nadležno tijelo
- Opis kratak općenit opis verzije klasifikacije
- Kratica skraćeni naziv verzije klasifikacije, odnosno njezina jedinstvena oznaka
- Pravni temelj zakoni, pravilnici i/ili drugi pravni propisi ili formalni sporazumi na kojima se temelji verzija klasifikacije
- Autorska prava verzija klasifikacije može imati ograničena autorska prava koja se u tom slučaju ovdje navode

#### KLASUS - Priručnik za korisnike

- Publikacije popis publikacija u kojima je objavljena verzija klasifikacije, metodološke upute i slične publikacije
- Vrsta standarda označava je li riječ o nacionalnome ili međunarodnom standardu
- Promjenjiva verzija ako se verzija klasifikacije često ažurira, može biti označena kao promjenjiva verzija
- Ukupan broj razina broj razina od kojih se sastoji verzija klasifikacije
- Datum početka datum početka važenja verzije klasifikacije
- Datum završetka datum prestanka važenja verzije klasifikacije.

Na ovoj razini moguće su sljedeće radnje:

- Prikaži stablo elemenata
- Tablice veza
- Pretraga
- Preuzmi elemente klasifikacije
- Preuzmi bilješke elemenata
- Preuzmi običajna prava
- Preuzmi stavke indeksa
- Preuzmi mjerne jedinice (za one klasifikacije koje imaju mjerne jedinice)
- Preuzmi sve elemente po razinama.

Verziji klasifikacije mogu biti pridruženi dokumenti, npr. metodološke upute, pravni propisi i slični dokumenti. Odabirom dokumenta pridruženoga verziji klasifikacije otvara se novi prozor s osnovnim podacima o odabranom dokumentu (slika 3.).

| < KLASUS                                                                                     | • | 🚱 🗵 🔍                                       | DRŽAVNI ZAVOD ZA STATISTIKU                                                                                                    | - REPUBLI         | KA HRVATSKA             |
|----------------------------------------------------------------------------------------------|---|---------------------------------------------|----------------------------------------------------------------------------------------------------|-------------------|-------------------------|
| Prečice<br>NIP 2017.<br>NKD 2007.<br>NKZ 10.                                                 |   | Opis                                        | IBD 2007. nacionalma je verzija europske klasifikacije NACE Rec. 2 i s njim je potpuno uskladen na svim razinama. 5 međunarodnom klasifikacijom djelatnosti ISIC Rec. 4 usporediv je do razine odjeljka (sao i NACE Rec. 2).                                                        | Ŷ                 | Crigitsi                |
| -KPD 2015.                                                                                   |   | Kratica*                                    | NKD 2007.                                                                                                    |                   |                         |
| - Obitelji                                                                                   |   | Pravni temelj                               | Zakon o Natonianing Matinikaugo geletinosti (NN, pr. 99794.)<br>Oduka o Natonianing Matinikaugi geletinosti 2007 NKD 2007. (NN, br. 58/07.) 172/07.)<br>Metodologija za stabitičku primjenu Nacionalne Masifikacije djelatnosti, 2007 NKD 2007. (NN, br. 102/07., 123/08. i 90/13.) | ¢                 |                         |
| +-ISIC                                                                                       |   | Autorska prava                              |                                                                                                    | $\hat{}$          |                         |
| B-NKD                                                                                        |   | Publikacije                                 | IB/D 2007 Statistička klasifikacija djelatnosti Republike Hivatske s objažnjenjima, Izvanredno izdanje, Zapreb, ožujak 2008.                                                                                                    | <b>^</b>          |                         |
| B-NKD 2002.                                                                                  |   | Vrsta standarda*<br>Promienijva verzija?    | Nacionalni                                                                                                    |                   |                         |
| <ul> <li>Obrazovanje</li> <li>Obrazovanje</li> </ul>                                         |   | Ukupan broj razina*                         |                                                                                                    |                   |                         |
| (i)-Prostorne klasifikacije                                                                  |   | Datum pocetka<br>Datum završetka            | 11.11.4000                                                                                                    |                   |                         |
|                                                                                              |   | Preuzmi elemente klasifik<br>Pregled dokume | antajo [Penzant digilika damanata] [Penzant didigina pena] [Penzant starke indukta] [Penzant me dismonte per antinana]                                                                                                    |                   |                         |
|                                                                                              |   | Naziv dok                                   | kumenta * Metodologija za statističku primjenu Nacionalne klasifikacije djelatnosti 2007 - NKD 2007.                                                                                                    |                   |                         |
|                                                                                              |   | Vrsta dok                                   | kumenta * Metodololike upute                                                                                                    |                   |                         |
|                                                                                              |   | Jezici dok                                  | kumenta * Hrvatski                                                                                                    |                   |                         |
|                                                                                              |   | Opis d                                      | lokumenta                                                                                                    | $\langle \rangle$ |                         |
|                                                                                              |   | URL adresa dok                              | uumenta * Dox/IVID_2007_Metodologia.pdf                                                                                                    |                   |                         |
|                                                                                              |   | Odustani Preuz                              | ar Advanced                                                                                                    |                   |                         |
| Ove) projekt francises je od humpske artije.<br>Sodilog ive web stranica na odražava stanove |   |                                             | © 2015. Ordavei                                                                                                    | evod za statisti  | ku. Sva prava pridržani |
| corquit st(p.                                                                                |   |                                             | Slike 2                                                                                                    |                   |                         |

Dokument je opisan sljedećim podacima:

- Naziv dokumenta svaki dokument ima naziv
- Vrsta dokumenta odnosi se na vrstu dokumenta
- Jezici dokumenta označava jezik na kojem je dokument dostupan
- Opis dokumenta kratke informacije o dokumentu, opis sadržaja i svrhe dokumenta
- URL adresa dokumenta mjesto na poslužitelju na kojem je dokument pohranjen.

#### 4.1. Prikazivanje elemenata verzije klasifikacije

Klikom na gumb "Prikaži stablo elemenata" otvara se novi prozor (slika 4.) te je moguće izabrati jedan od sljedećih načina prikaza elemenata:

- Cijelo stablo prikazuju se elementi na svim razinama verzije klasifikacije
- Šifre između prikazuju se elementi verzije klasifikacije prema rasponu zadanih šifri.

| KLASUS                                                                                                    | 🖷 😋 🗵 🔍                                                                                                    |                                                                                 | DRŽAVNI ZAVOD ZA STATISTIKU - REPUBLIKA HRVATSKA            |
|----------------------------------------------------------------------------------------------------|----------------------------------------------------------------------------------------------------|---------------------------------------------------------------------------------|-------------------------------------------------------------|
| Charles Statistics     Control Statistics     Control Statistics | Image: Comparison of the comparison of the comparison | Oktoby (gudanasi)<br>Bastifikacija: NO 2007.<br>Verzija Mastifikacija: NO 2007. | DRZAVNI ZAVOD ZA STATISTIKU - REPUBLIKA HRVITSKU<br>English |
| Ovej projekt franciske je od turopeka urde.                                                                                                    |                                                                                                    |                                                                                 |                                                             |
| facting the web stratice re stellare station<br>forogene units.                                                                                                    | - ···                                                                                                    |                                                                                 | © 2015, Državni zavod za statistiku. Sva prava pridržana    |
|                                                                                                    | Slike                                                                                                    | × 1                                                                             |                                                             |

Slika 4.

#### 4.1.1. Prikaz cijelog stabla elemenata klasifikacije

Odabirom prikaza "Cijelo stablo" i klikom na gumb "Prikaži" prikazuju se elementi na najvišoj razini klasifikacije. Do pojedinih razina dolazimo spuštanjem po stablu, odnosno po hijerarhijskoj strukturi, korištenjem oznake "+" (slika 5.).

#### KLASUS - Priručnik za korisnike

| KLASUS                |                                                                                                    | Eng     |
|-----------------------|----------------------------------------------------------------------------------------------------|---------|
| ečice                 |                                                                                                    |         |
| NIP 2017.             | Stablo elemenata                                                                                                    |         |
| NKD 2007.             | Obitelj: Djelatnosti                                                                                                    |         |
| NKZ 10.               | Klasifikacija: NKD<br>Marija buku 2007                                                                                                    |         |
| NIPUM 2018.           | servite sussingerite: uno 2001.                                                                                                    |         |
| oitelji               |                                                                                                    |         |
| Djelatnosti           | Cijelo stablo                                                                                                    |         |
| ⊛-ISIC                | ○ šifre između i                                                                                                    | Pvikaži |
| -NACE                 | A Poljoprivreda, šumarstvo i ribarstvo                                                                                                    |         |
| E-NKD                 | 🗟 B Rudarstvo i vadenje                                                                                                    |         |
| 8-NKD 2002            | 8 05 Vadenje ugljena i lignita                                                                                                    |         |
| NKD 2007.             | 30 06 Vadenje sirove nafte i prirodnog plina                                                                                                    |         |
| łacionalni računi     | 8 07 Vađenje metalnih ruda                                                                                                    |         |
| Obrazovanje           | 8 08 Ostale rudarstvo i vađenje                                                                                                    |         |
| reizvodi              | B 09 Pomoćne uslužne djelatnosti u rudarstvu                                                                                                    |         |
| ostorne klasifikacije | C Preradivačka industrija                                                                                                    |         |
| lanimanja             | D Opskrba električnom energijom, plinom, parom i klimatizacija                                                                                        |         |
| Jstale klasifikacije  | 🍙 E Opskrba vodom; uklanjanje otpadnih voda, gospodarenje otpadom te djelatnosti sanacije okoliša                                                     |         |
|                       | 🖩 F Gradevinarstvo                                                                                                    |         |
|                       | G Trgovina na veliko i na malo; popravak motornih vozila i motocikala                                                                                 |         |
|                       | # H Prijevoz i skladištenje                                                                                                    |         |
|                       | I Djelatnosti pružanja smještaja te pripreme i usluživanja hrane                                                                                      |         |
|                       | iii 3 Informacije i komunikacije                                                                                                    |         |
|                       | K Financijske djelatnosti i djelatnosti osiguranja                                                                                                    |         |
|                       | E L Poslovanje nekretninama                                                                                                    |         |
|                       | M Stručne, znanstvene i tehničke djelatnosti                                                                                                    |         |
|                       | N Administrative i pomoche usiuze djelatnosti                                                                                                    |         |
|                       | O Obvrauprava i obrana; obvezno socijalno osiguranje                                                                                                  |         |
|                       | P Oprazovanje     O Dislatensti udenusti udenusti ale sekiti                                                                                          |         |
|                       | Q operational zonastivene zastine i socijanie stron  B limistrovat zastine i redinarcija                                                              |         |
|                       | Kompaniera, kateri i tearcata     Sotala estis     Sotala estis                                                                                       |         |
|                       | 3 Ostano opravnosti južanstava kan noslodavara: dielatnosti kućanstava knja nenizvođe različitu roku i obavljaju različite uslune za vlastite notrehe |         |
|                       | <ul> <li>U Djelatnosti izvanteritorijalnih organizacija i tijela</li> </ul>                                                                           |         |
|                       |                                                                                                    |         |
|                       | Provatak                                                                                                    |         |

Slika 5.

#### 4.1.2. Prikaz stabla elemenata klasifikacije prema rasponu zadanih šifri

Prikaz "Šifre između" omogućuje prikazivanje elemenata verzije klasifikacije prema rasponu zadanih šifri, i to na svim razinama verzije klasifikacije, prema službenim šiframa same klasifikacije (slika 6.).

| 🖌 KLASUS                                                                                    | 🖌 👧 🛈 🙈                                                                                                    | DRŽAVNI ZAVOD ZA STATISTIKU - REPUBLIKA HRVATSKA 🐺          |
|---------------------------------------------------------------------------------------------|----------------------------------------------------------------------------------------------------|-------------------------------------------------------------|
| KLASUS      Precie                                                                          | Image: Contraction         Other Contraction           Stable chowers dis         Other Contraction           Stable chowers dis         Stable chowers dis           Stable chowers dis         Stable chowers dis           Stable chowers dis         Stable chowers dis           Stable chowers dis         Stable chowers dis           Stable chowers dis         Stable chowers dis           C Egion stable         Stable chowers dis           0.13 Using infe#         Stable chowers dis           0.13 Using infe#         Stable chowers dis           0.13 Using infe#         Stable chowers dis           0.13 Using infe#         Stable chowers dis           0.13 Using infe#         Stable chowers dis           0.14 Using infe#         Stable chowers dis           0.15 Using infe#         Stable chowers dis           0.14 Using infe#         Stable chowers dis           0.15 Using infe#         Stable chowers           0.12 Using infe#         Stable chowers           0.13 Using infe#         Stable chowers           0.14 Using infe#         Stable chowers           0.15 Using infe#         Stable chowers           0.14 Using infe#         Stable chowers           0.15 Using infe#         Stable chowers | DRŽAVNI ZAVOD ZA STATISTIKU - REPUBLIKA HRVATSKA<br>English |
| ik Prostores Klasfikacije<br>ik Zavimarka<br>ik-Ostale Klasfikacije                         | 0.1.2 Uzgu jaroda<br>0.1.2 Uzgu tropskog u sportpakkog vaća<br>0.1.3 Uzgu jarodničavag vaća<br>0.1.3 Uzgu jarodničavag, vačakog u intelog vaća<br>0.1.3 Uzgu jaboji zarodničavag vača<br>0.1.5 Uzgu jaboji zarodničavag vača<br>0.1.7 Uzgu jatupi zarodničava i dramačij, aramatskog začinskog i jekovitog bilja<br>0.1.9 Uzgu jaboji za varodničaji i stranacij, aramatskog začinskog i jekovitog bilja<br>0.1.9 Uzgu jaboji zarodničaji i dramačij, aramatskog začinskog i jekovitog bilja<br>0.1.9 Uzgu jaboji zarodničaji i dramačij, aramatskog začinskog i jekovitog bilja                                                                                                    |                                                             |
|                                                                                             | 0.41 Ugogi motili govoda li kivola<br>0.43 Ugogi motili govoda li kivola<br>0.43 Ugogi devali jamo<br>0.45 Ugogi versa i koza<br>0.45 Ugogi versa i koza<br>0.45 Ugogi versa<br>0.47 Ugogi govoda<br>0.47 Ugogi govoda<br>0.47 Ugogi govoda<br>0.47 Ugogi govoda<br>0.47 Ugogi govoda<br>0.47 Ugogi govoda                                                                                                    |                                                             |
| Ovej projekt francisen je od Europeke artje.<br>Sediletj ne veb zitorice ne odražava zaneve |                                                                                                    | © 2015. Državni zavod za stalistiku. Sva prava pridržana    |
|                                                                                             |                                                                                                    |                                                             |

Slika 6.

Klikom na određeni element otvara se novi prozor s podacima o elementu (slika 7.), što je detaljnije opisano u 6. poglavlju Elementi klasifikacije.

| (LASUS - Internet Explo                                           | ier                                                     | - |   |
|-------------------------------------------------------------------|---------------------------------------------------------|---|---|
| Pregled elementa i                                                | asifikaciie                                             |   |   |
| Obite<br>Klasifikaci<br>Verzija klasifikaci<br>Razina klasifikaci | lj: Djelatnosti<br>a: NKD<br>e: NKD 2007.<br>e: Razredi |   |   |
| Službena šifra*                                                   | 01.14                                                   |   | - |
| Šifra                                                             | 114                                                     |   |   |
| Potpuna šifra                                                     | 01.14                                                   |   |   |
| Službeni naziv*                                                   | Jzgoj šećerne trske                                     |   |   |
| Kratki naziv                                                      |                                                         |   |   |
| Datum početka*                                                    | 1.01.2008                                               |   |   |
| Preuzmi element<br>Bilješke elementa                              | Običajna prava 🗍 Indeks                                 |   |   |
| Bilješke elemen                                                   | a                                                       |   |   |
| Ovaj razred iskl<br>– uzgoj šećerne                               | Jčuje:<br>repe, vidi 01.13                              | ^ |   |
|                                                                   |                                                         |   |   |
|                                                                   |                                                         |   |   |

Slika 7.

#### 4.2. Preuzimanje elemenata, bilješki elemenata, običajnih prava i indeksa

Odabirom gumba za preuzimanje elemenata klasifikacije, bilješki elemenata, običajnih prava ili indeksa (slika 8.) otvara se novi prozor za preuzimanje odabranog sadržaja te odabire jedan od mogućih formata za preuzimanje (slika 9.).

| KLASUS               | 🖌 🞲 🛈 🔍                        |                                                                                                    |                                                   |                              | DRŽAVNI 2                                     | AVOD ZA STATISTIKU - P  | REPUBLIKA HRV |
|----------------------|--------------------------------|----------------------------------------------------------------------------------------------------|---------------------------------------------------|------------------------------|-----------------------------------------------|-------------------------|---------------|
| -                    |                                |                                                                                                    |                                                   |                              |                                               |                         |               |
| VIP 2017.            | Pregled verzije klasifikac     | tie                                                                                                    |                                                   |                              |                                               |                         |               |
| WKD 2007.            | Obitelj: Dje                   | elatnosti                                                                                                    |                                                   |                              |                                               |                         |               |
| WCZ 10.              | Klasifikacija: NK              | 0                                                                                                    |                                                   |                              |                                               |                         |               |
| OPD 2015.            |                                |                                                                                                    |                                                   |                              |                                               |                         |               |
| IPUM 2018.           | Naziv* Na                      | cionalna klasifikacija djelatnosti 2007.                                                                                                    |                                                   |                              |                                               |                         |               |
| telji                | Opis NK                        | CD 2007. nacionalna je verzija europske klasifikacije NACE Rev. 2 i s njim j                                                                  | je potpuno usklađen na svim razinama. S međunar   | odnom klasifikacijom djelatn | osti ISIC Rev. 4 usporediv je do razine odjel | ka (kao i NACE Rev. 2). | ~             |
| - ISIC               |                                |                                                                                                    |                                                   |                              |                                               |                         |               |
| NACE                 |                                |                                                                                                    |                                                   |                              |                                               |                         | $\sim$        |
| NKD                  |                                |                                                                                                    |                                                   |                              |                                               |                         |               |
| G-NKD                | Kratica* NK                    | (D 2007.                                                                                                    |                                                   |                              |                                               |                         |               |
| (8-NKD 2002.         | Pravni temelj Zé               | ikon o Nacionalnoj klasifikaciji djelatnosti (NN, br. 98/94.)<br>Iluka o Nacionalnoj klasifikaciji djelatnosti, 2007. – NKD 2007. (NN, br. 58 | 1/07, i 72/07.)                                   |                              |                                               |                         | ^             |
| NKD 2007.            | Me                             | todologija za statističku primjenu Nacionalne klasifikacije djelatnosti, 200                                                                  | 7 NKD 2007. (NN, br. 102/07., 123/08. i 90/13.)   |                              |                                               |                         | $\sim$        |
| cionalni računi      | Autorska prava                 |                                                                                                    |                                                   |                              |                                               |                         | ^             |
| brazovanje           |                                |                                                                                                    |                                                   |                              |                                               |                         | $\sim$        |
| nzvodi               | Publikacije NK                 | D 2007 Statistička klasifikacija djelatnosti Republike Hrvatske s objašnj                                                                     | jenjima, Izvanredno izdanje, Zagreb, ožujak 2008. |                              |                                               |                         | ^             |
| istorne klasinkacije |                                |                                                                                                    |                                                   |                              |                                               |                         | $\sim$        |
| tale klasifikarije   | Vista standarda" No            | sianalni                                                                                                    |                                                   |                              |                                               |                         |               |
|                      | Promienijva verzija?           |                                                                                                    |                                                   |                              |                                               |                         |               |
|                      | Ilkunan heni savina* 4         |                                                                                                    |                                                   |                              |                                               |                         |               |
|                      | Datum početka* 01              | .01.2008                                                                                                    |                                                   |                              |                                               |                         |               |
|                      | Datum zaszietka                |                                                                                                    |                                                   |                              |                                               |                         |               |
|                      | Prikaži stablo elemenata Tak   | hitra yazzi (Feelraga                                                                                                    |                                                   |                              |                                               |                         |               |
|                      | Preuzmi elemente klasifikacije | a] [Preuzmi biljolike elemenata] [Preuzmi običajna prava] [Preuzmi stavke indeke                                                              | Preuzmi uve elemente po razinama                  |                              |                                               |                         |               |
|                      |                                |                                                                                                    |                                                   |                              |                                               |                         |               |
|                      | Dokumenti                      |                                                                                                    |                                                   |                              |                                               |                         |               |
|                      | Naziv dokumenta 🔺              | iningu Baringeles Marillacije dislatarski 2007 - 880 2007                                                                                     | Opis dokumenta                                    | Vrsta dokumenta              | URL adresa dokumenta                          | Jezici dokumenta        |               |
|                      | NKD 2007. Statistička klasifik | acija djelatnosti Republike Hrvatske s objašnjenjima - publikacija                                                                            |                                                   | Netodološke upute            | Docs/NKD_2007_publikacija.pdf                 | Hrvatski                |               |
|                      | Broj zapisa: 2                 |                                                                                                    |                                                   |                              |                                               |                         |               |
|                      |                                |                                                                                                    |                                                   |                              |                                               |                         |               |
|                      | Otvori                         |                                                                                                    |                                                   |                              |                                               |                         |               |
|                      |                                |                                                                                                    |                                                   |                              |                                               |                         |               |
|                      |                                |                                                                                                    |                                                   |                              |                                               |                         |               |
|                      |                                |                                                                                                    |                                                   |                              |                                               |                         |               |
|                      |                                |                                                                                                    |                                                   |                              |                                               |                         |               |

Slika 8.

#### KLASUS – Priručnik za korisnike

| < KLASUS 👘                                                                                                    | 📲 🔇 🕩 🔍                                                                                                    | DRŻAVNI ZAVOD ZA STATISTIKU - REPUBLIKA HRVATSKA<br>English |
|----------------------------------------------------------------------------------------------------|----------------------------------------------------------------------------------------------------|-------------------------------------------------------------|
| Precice Precice Preci | Prezimency logicity closureda           Winter Springer           Verzaja Mazifikacije 1000 2007.           Ordenerie format za prezimazi for Constratation (Constratation) (Constratation) (Constratatio |                                                             |
| Ovel projekt financizan je od Europaka unije.<br>Saditinj ove sveb sinanice ne odražava staveve<br>Europske unije.                                                                                                    |                                                                                                    | ② 2015. Oržavni zavod za statistiku. Sva prava pridržana    |

# 5. RAZINE KLASIFIKACIJE

Verzija klasifikacije u pravilu se sastoji od jedne ili više razina. Odabirom određene razine klasifikacije otvara se novi prozor s osnovnim podacima o odabranoj razini (slika 10.).

| Protect<br>Protect<br>Pro | 🚽 KLASUS 👘 🐇                                                                                                    | 🔥 🕕 🙈                                                                                                    | DRŽAVNI ZAVOD ZA STATISTIKU - REPUBLIKA HRVATSKA |
|----------------------------------------------------------------------------------------------------|----------------------------------------------------------------------------------------------------|----------------------------------------------------------------------------------------------------|--------------------------------------------------|
| Production statement of the improvements of the improvements of the improvements of the improvement of the improvement of the i                                                                                                    | KLASUS      KARSUS      KARSUS      K | Auge         Auge           Status         Auge           Auge         Auge           Auge         Auge |                                                  |
| Slika 10                                                                                                    | Condition of the                                                                                                    | Slika 10                                                                                                    |                                                  |

Razina klasifikacije opisana je sljedećim podacima:

- Naziv naziv razine klasifikacije
- Opis kratko objašnjenje sadržaja i određene svrhe razine
- Broj razine broj razine unutar hijerarhijske strukture. Razine se označavaju sukcesivno počevši s razinom 1 na najvišoj razini
- Format službene šifre elementa struktura šifre koja se može sastojati od brojki, slova i separatora. Za označavanje se koriste slova N, L ili A
  - N zamjenjuje brojčanu oznaku (33.12 → NN.NN)
  - L zamjenjuje slovnu oznaku (K1.33 → LN.NN)
  - A zamjenjuje slovnu i brojčanu oznaku u slučaju kada format šifre određene razine nije jednak (npr. 11.A2, 11.12 → NN.AN)
- Nasljeđivanje šifre šifra razine može, ali i ne mora, biti naslijeđena od hijerarhijski više razine
- Pokrivenost razina može biti djelomična ili cjelokupna. Djelomična pokrivenost znači da jedan ili više elemenata najbliže više razine klasifikacije nisu dalje raščlanjeni. Cjelokupna pokrivenost razine znači da je klasifikacija strogo hijerarhijski strukturirana, odnosno svi elementi najbliže više razine klasifikacije dalje su raščlanjeni.
- Datum početka datum početka važenja razine klasifikacije
- Datum završetka datum prestanka važenja razine klasifikacije.

Na ovoj razini moguće su sljedeće radnje:

- Elementi klasifikacije prikazuju se svi elementi razine klasifikacije
- Tablice veza prikazuju se tablice veza na odabranoj razini
- Pretraga
- Preuzmi elemente klasifikacije
- Preuzmi bilješke elemenata
- Preuzmi običajna prava
- Preuzmi mjerne jedinice
- Preuzmi stavke indeksa.

#### 5.1. Prikazivanje elemenata na pojedinim razinama klasifikacije

Prikazivanje elemenata moguće je na pojedinoj razini klasifikacije. Klikom na gumb "Elementi klasifikacije" (slika 11.) otvara se novi prozor s prikazom svih elemenata odabrane razine (slika 12.).

|                                                                                                    | 🖌 🕭 🕦 🙈                                                                                                    | DRŽAVNI ZAVOD ZA STATISTIKU - REPUBLIKA HRVATSKA 🐺       |
|----------------------------------------------------------------------------------------------------|----------------------------------------------------------------------------------------------------|----------------------------------------------------------|
|                                                                                                    |                                                                                                    | English                                                  |
| Prečice                                                                                                    |                                                                                                    |                                                          |
| -NIP 2017.                                                                                                    | Pregled razine klasifikacije                                                                                                    |                                                          |
| NKD 2007.                                                                                                    | Obitelj: Djelatnosti                                                                                                    |                                                          |
| -NKZ 10.                                                                                                    | Klasifikacija: NKD                                                                                                    |                                                          |
|                                                                                                    | Verzija Rlasilikacije: NKD 2007.                                                                                                    |                                                          |
| P Obitelii                                                                                                    | Naziv" Razredi                                                                                                    |                                                          |
| -Djelatnosti                                                                                                    | Opis                                                                                                    |                                                          |
| -ISIC                                                                                                    |                                                                                                    | ^                                                        |
| III-NACE                                                                                                    |                                                                                                    |                                                          |
| B-NKD                                                                                                    |                                                                                                    | ×                                                        |
| G-NKD                                                                                                    | Broj razine* 4                                                                                                    |                                                          |
| B-NKD 2002.                                                                                                    | Format službene šifre elementa* NN.NN                                                                                                    |                                                          |
| Područja                                                                                                    | Nasljedivanje šifre?" 🗹                                                                                                    |                                                          |
| -Odjeljci                                                                                                    | Pokrivenost razine" Cjelokupna                                                                                                    |                                                          |
| -Skupine                                                                                                    | Datum početka* 01.01.2008                                                                                                    |                                                          |
| Razredi                                                                                                    | Datum završetka                                                                                                    |                                                          |
| Acionalni računi                                                                                                 |                                                                                                    |                                                          |
| B-Obrazovanje                                                                                                    | Elementi Masifikariti Publice veza                                                                                                    |                                                          |
| Prostorne klasifikacije                                                                                          | Description of the second billion of the second billion alternative Description across Description and the second billion alternative Description and the second billion alternative Description and the second billi |                                                          |
| a-Zanimanja                                                                                                    | Learne constant antimation (Learne address constants) Learne accellant have                                                                                                    |                                                          |
| Ostale klasifikacije                                                                                             |                                                                                                    |                                                          |
|                                                                                                    |                                                                                                    |                                                          |
|                                                                                                    |                                                                                                    |                                                          |
|                                                                                                    |                                                                                                    |                                                          |
|                                                                                                    |                                                                                                    |                                                          |
|                                                                                                    |                                                                                                    |                                                          |
|                                                                                                    |                                                                                                    |                                                          |
|                                                                                                    |                                                                                                    |                                                          |
|                                                                                                    |                                                                                                    |                                                          |
|                                                                                                    |                                                                                                    |                                                          |
|                                                                                                    |                                                                                                    |                                                          |
|                                                                                                    |                                                                                                    |                                                          |
|                                                                                                    |                                                                                                    |                                                          |
|                                                                                                    |                                                                                                    |                                                          |
|                                                                                                    |                                                                                                    |                                                          |
|                                                                                                    |                                                                                                    |                                                          |
|                                                                                                    |                                                                                                    |                                                          |
| Ovej projekt financisan je od Europaka unije.<br>Sodijej ove wab stranice ne odražava stovene<br>Europeja unije. |                                                                                                    | © 2015. Državni zavod za statistiku. Sva prava pridržana |
|                                                                                                    |                                                                                                    |                                                          |

Slika 11.

| LASUS                                                                                                    | ka 🚱 🛈 🙈                 |                                                                                                    | DRŽAVNI ZAVOD ZA STATISTIKU - REPUBLIKA HRVATS |
|----------------------------------------------------------------------------------------------------|--------------------------|----------------------------------------------------------------------------------------------------|------------------------------------------------|
| 271303                                                                                                    |                          |                                                                                                    | En                                             |
| ice                                                                                                    |                          |                                                                                                    |                                                |
| P 2017.                                                                                                    | Elementi klasifikacije   |                                                                                                    |                                                |
| 70.0007                                                                                                    |                          |                                                                                                    |                                                |
| ib 2007.                                                                                                    | Obitelj: Djelatnosti     |                                                                                                    |                                                |
| Z 10.                                                                                                    | Klasifikacija: NKD       |                                                                                                    |                                                |
| D 2015.                                                                                                    | Verzija klasifikacije: N | KD 2007.                                                                                                    |                                                |
| PUM 2018.                                                                                                    | Parios Marifikacija: 0   | and the second second se                                                                                                    |                                                |
| - 111                                                                                                    | Razina klasinkacije. N   | ALCOVER STREET, STREET, STREET |                                                |
| eiji                                                                                                    |                          |                                                                                                    |                                                |
| latnosti                                                                                                    | Službena šifra           | Službeni naziv                                                                                                    |                                                |
| ISIC                                                                                                    | 01-11                    | Uzgoj žitarica (osim riže), mahunarki i uljanog sjemenja                                                                                                    |                                                |
| NACE                                                                                                    | 01.12                    | Uzgoj riže                                                                                                    |                                                |
|                                                                                                    | 01.13                    | Uzgoj povrća, dinja i lubenica, korjenastog i gomoljastog povrća                                                                                                    |                                                |
| NKD                                                                                                    | 01.14                    | Uzgoj šećeme trske                                                                                                    |                                                |
| In the second second | 01.15                    | Uzgoj duhana                                                                                                    |                                                |
| -NKD 2002.                                                                                                    | 01.16                    | Uzgoj predivog bilja                                                                                                    |                                                |
| L MILE DOOR                                                                                                    | 01.19                    | Uzgoj ostalih jednogodišnjih vajeva                                                                                                    |                                                |
| B-HKD 2007.                                                                                                    | 01.21                    | Uzgoj grožila                                                                                                    |                                                |
| - Područja                                                                                                    | 01.22                    | Uzgoj tropskog i suptropskog voća                                                                                                    |                                                |
| -Odielici                                                                                                    | 01.23                    | Uzgoj agruma                                                                                                    |                                                |
|                                                                                                    | 01.24                    | Uzgoj jezgričavog i koštuničavog voća                                                                                                    |                                                |
| -skupine                                                                                                    | 01.25                    | Uzgoj bobičastog, orašastog i ostalog voća                                                                                                    |                                                |
| Razredi                                                                                                    | 01.26                    | Uzgoj uljanih plodova                                                                                                    |                                                |
| ionalni računi                                                                                                    | 01.27                    | Uzgoj usjeva za pripremanje napitaka                                                                                                    |                                                |
|                                                                                                    | 01-28                    | Uzgoj bilja za uporabu u farmaciji, aromatskog, začinskog i ljekovitog bilja                                                                                                    |                                                |
| azovanje                                                                                                    | 01.29                    | Uzgoj ostalih višegodišnjih usjeva                                                                                                    |                                                |
| izvodi                                                                                                    | 01.30                    | Uzgoj sadnog materijala i ukrasnog bilja                                                                                                    |                                                |
| storne klasifikacije                                                                                                    | 01.41                    | Uzgoj muznih krava                                                                                                    |                                                |
| imania                                                                                                    | 01.42                    | Uzgoj ostalih goveda i bivola                                                                                                    |                                                |
| manja                                                                                                    | 01.43                    | Uzgoj konja, magaraca, mula i mazgi                                                                                                    |                                                |
| tale klasifikacije                                                                                                    | 01.44                    | Uzgoj deva i ljema                                                                                                    |                                                |
|                                                                                                    | 01.45                    | Uzgoj ovaca i koza                                                                                                    |                                                |
|                                                                                                    | 01.46                    | Uzgoj svinja                                                                                                    |                                                |
|                                                                                                    | 01.47                    | Uzgoj peradi                                                                                                    |                                                |
|                                                                                                    | 01.49                    | Uzgoj ostalih životinja                                                                                                    |                                                |
|                                                                                                    | 01.50                    | Mješovita proizvodnja                                                                                                    |                                                |
|                                                                                                    | 01.61                    | Pomoćne djelatnosti za uzgoj usjeva                                                                                                    |                                                |
|                                                                                                    | 01.62                    | Pomoćne djelatnosti za uzgoj životinja                                                                                                    |                                                |
|                                                                                                    | 01.63                    | Djelatnosti koje se obavljaju nakon žetve usjeva (priprema usjeva za primarna tržišta)                                                                                                    |                                                |
|                                                                                                    | 01.64                    | Dorada sjemena za sjemenski materijal                                                                                                    |                                                |
|                                                                                                    | 01.70                    | Lov, stupicarenje i uslužne djelatnosti povezane s njima                                                                                                    |                                                |
|                                                                                                    | 02.10                    | Uzgog šuma i ostale djelatnosti u sumarstvu povezane s njime                                                                                                    |                                                |
|                                                                                                    | 02.20                    | bjeca drva                                                                                                    |                                                |
|                                                                                                    | 02.30                    | Ekuptjanje sumskih plodova i proizvoda, osim sumskih sortimenata                                                                                                    |                                                |
|                                                                                                    | 02.40                    | Pomocne usivge u sumarstvu                                                                                                    |                                                |
|                                                                                                    | 03.11                    | Mortski reborov                                                                                                    |                                                |
|                                                                                                    | 03.12                    | Silatiovodini nDolov                                                                                                    |                                                |
|                                                                                                    | 03.21                    | Horsea abovecutore                                                                                                    |                                                |
|                                                                                                    | 03-22                    | bistooyodha axvaxurtura                                                                                                    |                                                |
|                                                                                                    | 05.10                    | vadenje kamenog ugrjena                                                                                                    |                                                |
|                                                                                                    | 05.20                    | vaderoje ingesta                                                                                                    |                                                |
|                                                                                                    | 05-10                    | vadenje sirove name                                                                                                    |                                                |
|                                                                                                    | 06.20                    | Vadenje prirodnog pilna                                                                                                    |                                                |
|                                                                                                    | 07.10                    | Vadenje zeljeznih ruda                                                                                                    |                                                |
|                                                                                                    | 07.21                    | Vađenje unanovih i torijevih ruda                                                                                                    |                                                |

Slika 12.

Klikom na pojedinačni element otvara se novi prozor s podacima o odabranom elementu (detaljnije u 6. poglavlju Elementi klasifikacije).

# 5.2. Preuzimanje elemenata klasifikacije, bilješki elemenata, običajnih prava, stavki indeksa ili mjernih jedinica

Na odabranoj razini klasifikacije moguće je preuzeti elemente klasifikacije, bilješke elemenata, običajna prava, stavke indeksa ili mjerne jedinice (slika 13.). Odabirom određenoga gumba otvara se novi prozor za preuzimanje odabranog sadržaja te odabire jedan od mogućih formata za preuzimanje (slika 14.).

| < KLASUS 🛛 🔹                                                                                                    | u 🕫 🔍 🔍                                                                                                    | DRŽAVNI ZAVOD ZA STATISTIKU - REPUBLIKA HRVATSKA<br>English |
|----------------------------------------------------------------------------------------------------|----------------------------------------------------------------------------------------------------|-------------------------------------------------------------|
| Prečice                                                                                                    |                                                                                                    |                                                             |
| -NIP 2017.                                                                                                    | Pregled razine klasifikacije                                                                                                    |                                                             |
| NKD 2007.                                                                                                    | Obitelj: Proizvodi                                                                                                    |                                                             |
| NKZ 10.                                                                                                    | Klasifikacija: NIP                                                                                                    |                                                             |
| KPD 2015.                                                                                                    | Verzija klasifikacije: NIP 2017.                                                                                                    |                                                             |
| -NIPUM 2018.                                                                                                    | in the second second seco |                                                             |
| B Obitelji                                                                                                    | Naziv* Proizvodi                                                                                                    |                                                             |
| a-Djelatnosti                                                                                                    | Opis                                                                                                    | ^                                                           |
| -rescionami racuni                                                                                                |                                                                                                    |                                                             |
| - Proinvadi                                                                                                    |                                                                                                    | ~                                                           |
| I CPA                                                                                                    |                                                                                                    |                                                             |
| ⊕-CT                                                                                                    | Broj razine* 7                                                                                                    |                                                             |
| B-KN                                                                                                    | Format službene šifre elementa" INI.NN.NN.NN.                                                                                                    |                                                             |
| ⊕ KPD                                                                                                    | Nasljeđivanje šifre?* 🗹                                                                                                    |                                                             |
| ie-KVG                                                                                                    | Pokrivenost razine* Cjelokupna                                                                                                    |                                                             |
| B NBPU                                                                                                    | Datum početka* 01.01.2017                                                                                                    |                                                             |
| ⊕-NIP                                                                                                    | Datum završetka                                                                                                    |                                                             |
| ()-NIP 2004.                                                                                                    |                                                                                                    |                                                             |
| 8-NIP 2005.                                                                                                    | Elementi klasifikacije   Tablice veza   Pretraga                                                                                                    |                                                             |
| 2. NIP 2007.                                                                                                    | Reserved elements blastification (Reserved blistic Beneration) (Reserved elements elements  |                                                             |
| 8-NIP 2008.                                                                                                    |                                                                                                    |                                                             |
| -NIP 2009.                                                                                                    |                                                                                                    |                                                             |
| 8-NIP 2010.                                                                                                    |                                                                                                    |                                                             |
| @-NIP 2011.                                                                                                    |                                                                                                    |                                                             |
| -NIP 2012.                                                                                                    |                                                                                                    |                                                             |
| (8-NIP 2013.                                                                                                    |                                                                                                    |                                                             |
| ⊕-NIP 2014.                                                                                                    |                                                                                                    |                                                             |
| 6-NIP 2015.                                                                                                    |                                                                                                    |                                                             |
| 8-NIP 2016.                                                                                                    |                                                                                                    |                                                             |
| Područia                                                                                                    |                                                                                                    |                                                             |
| Odjeljici                                                                                                    |                                                                                                    |                                                             |
| Skupine                                                                                                    |                                                                                                    |                                                             |
| Razredi                                                                                                    |                                                                                                    |                                                             |
| Kategorije                                                                                                    |                                                                                                    |                                                             |
| Potkategorije                                                                                                    |                                                                                                    |                                                             |
| Proizvodi                                                                                                    |                                                                                                    |                                                             |
| ■ NIPUM                                                                                                    |                                                                                                    |                                                             |
| ie-NKVG                                                                                                    |                                                                                                    |                                                             |
| In RECAL                                                                                                    |                                                                                                    |                                                             |
| Ovej projekt financizan je od Europaka unije.<br>Sodičnji zve web stranice ne odražava stavove<br>Europese unite. |                                                                                                    | © 2015. Državni zavod za statistiku. Sva prava pridržavu    |
|                                                                                                    | 0                                                                                                    |                                                             |

Slika 13.

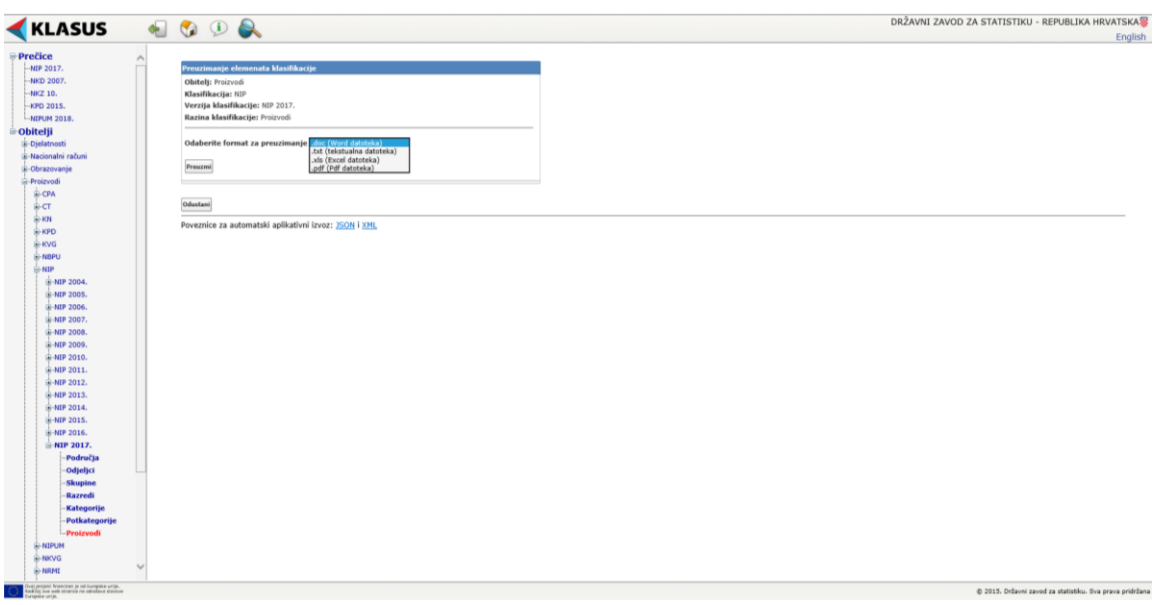

Slika 14.

#### 6. ELEMENTI KLASIFIKACIJE

Element klasifikacije kategorija je na određenoj razini klasifikacije. S elementom su povezani šifra i naziv te bilješke elemenata, običajna prava, indeksi i mjerne jedinice. Klikom na odabrani element otvara se novi prozor (slika 15.) sa sljedećim podacima o odabranom elementu:

- Službena šifra identitet elementa klasifikacije koji može uključivati separatore (npr., "."). Službena šifra
  elementa jedinstvena je unutar verzije klasifikacije kojoj element pripada.
- Šifra identitet elementa bez separatora
- Potpuna šifra uključuje naslijeđene znamenke koje nisu dio službene šifre
- Službeni naziv element klasifikacije ima naziv koji je odredilo nadležno tijelo
- Kratki naziv alternativni naziv koji može biti povezan s elementom klasifikacije
- Datum početka datum početka važenja elementa klasifikacije
- Datum završetka datum prestanka važenja elementa klasifikacije.

| < KLASUS 🛛 🐁                                                                                                    | 🗞 🕩 🙈                                                                                                    | DRŽAVNI ZAVOD ZA STATISTIKU - REPUBLIKA HRVATSKA             |
|----------------------------------------------------------------------------------------------------|----------------------------------------------------------------------------------------------------|--------------------------------------------------------------|
| Create Association     Control of the section of the sectiono | View         View           Standings with the second second se | DRŽAVNI ZAVOD ZA STATISTIKU - REPUBLIKA HRVATSKA<br>English  |
| The proper function of the function of the second second                                                                                                    |                                                                                                    | ©<br>0 2013. Othersi aread an attatable. (va preza prioblema |

Slika 15.

Na ovoj razini moguće su sljedeće radnje:

- Preuzmi element
- Povratak.

Preuzimanjem elementa kreira se izvještaj u jednom od odabranih formata (slika 16.). Izvještaj sadržava osnovne podatke o elementu, kao što su pripadnost obitelji, klasifikaciji, verziji klasifikacije, razini klasifikacije te podatke o službenoj šifri, službenom nazivu i ostala obilježja koja ga dodatno opisuju.

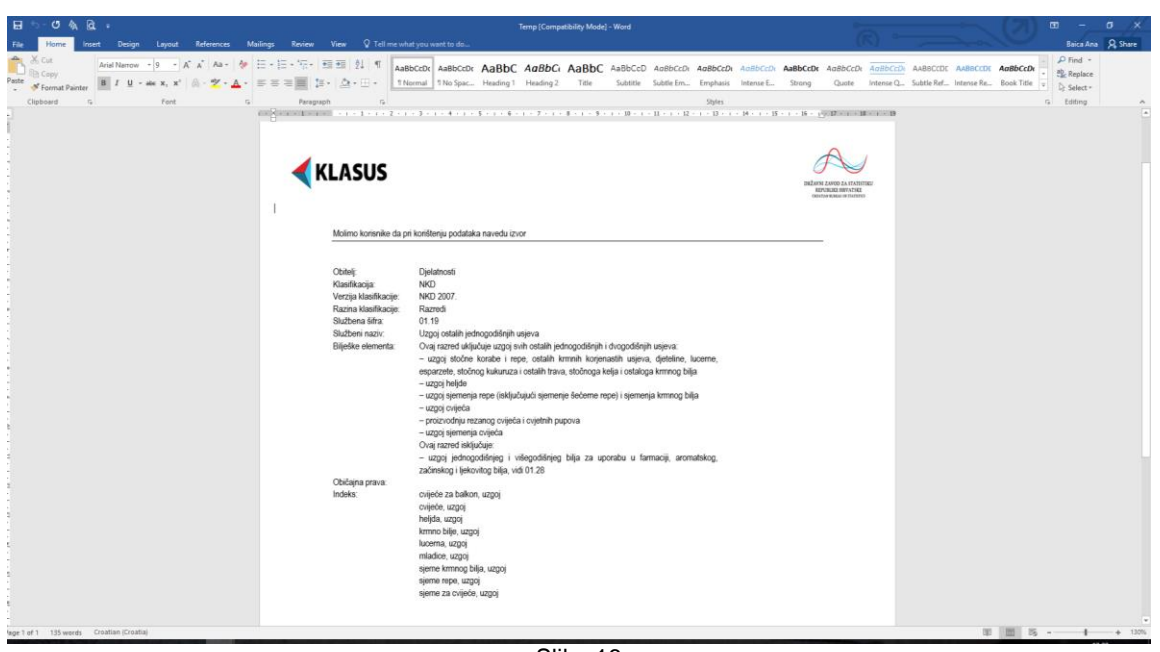

Slika 16.

#### 6.1. Bilješke elemenata

Bilješke elemenata pobliže opisuju i objašnjavaju sadržaj kategorije klasifikacije na odabranoj razini, a dijele se na:

- Opća bilješka sadržava dodatne informacije o kategoriji ili općeniti opis kategorije koji nije strukturiran po obrascu "Uključuje", "Također uključuje" i "Isključuje"
- Uključuje precizno određuje sadržaj kategorije
- Također uključuje popis graničnih slučajeva koji pripadaju opisanoj kategoriji
- Isključuje popis graničnih slučajeva koji ne pripadaju opisanoj kategoriji. Isključeni elementi mogu sadržavati referencije na elemente klasifikacije kojima isključeni slučajevi pripadaju.
- Napomena dodatno objašnjenje povezano s kategorijom klasifikacije.

Bilješke elemenata sadržavaju podatke o vrsti bilješke i pripadajući tekst (slika 17.).

#### KLASUS - Priručnik za korisnike

| 🕻 KLASUS 🛛 🗠                                                                                                    | 😋 🗵 🖶                                                                                                    | DRZAVNI ZAVOD ZA STATISTIKU - REPUBLIKA HRVATSK |
|----------------------------------------------------------------------------------------------------|----------------------------------------------------------------------------------------------------|-------------------------------------------------|
| ••••Cice           ••••F2317.           ••••D2307.           •••D2307.           •••D2308.           ••••C2318.           ••••C2318.           ••••C2318.           ••••C2318.           ••••C24.           ••••C2           ••••C2 | Performance           Definition           Definition           D |                                                 |

#### Slika 17.

#### 6.2. Običajna prava

Običajna prava odnose se na jedno ili više pravila povezanih s elementom klasifikacije, a koja nisu jasno definirana objašnjenjima odnosno bilješkama elemenata klasifikacije. Običajna prava sadržavaju informacije o datumu kada je pravilo doneseno, izvoru (tko je donio pravilo, npr. Radna grupa za klasifikacije) i opis običajnog prava.

#### 6.3. Indeks

Indeks klasifikacije odnosi se na popis pojmova povezanih s elementima određene verzije klasifikacije. Stavke indeksa jesu riječi ili kratak tekst koji detaljnije opisuju sadržaj jednog elementa i najčešće se povezuju s elementima na najnižoj razini klasifikacije. Indeksi služe kao pomoćno sredstvo za razvrstavanje statističkih jedinica.

#### 6.4. Mjerne jedinice

Uz elemente pojedinih klasifikacija veže se i mjerna jedinica kao dodatno obilježje koje ga pobliže opisuje. Prikaz mjerne jedinice vidljiv je prilikom pregleda elemenata klasifikacije (slika 18.). Mjerne jedinice sadržavaju informacije o oznaci (identifikatoru) mjerne jedinice, njezinu službenom nazivu i vrsti mjerne jedinice (npr. težina, volumen, količina).

| LASUS                                                                                                    | 🖌 🚱 🛈 🔍                                                                                                    | DRZAVNI ZAVOD ZA STATISTIKU - REPOBLIKA HRVA |
|----------------------------------------------------------------------------------------------------|----------------------------------------------------------------------------------------------------|----------------------------------------------|
|                                                                                                    |                                                                                                    |                                              |
| e ^                                                                                                    |                                                                                                    |                                              |
| 2017.                                                                                                    | Pregled elementa klasifikacije                                                                                                    |                                              |
| 2007.                                                                                                    | Obitelj: Proizvodi                                                                                                    |                                              |
| 10.                                                                                                    | Klasifikacija: NIP                                                                                                    |                                              |
| 2015.                                                                                                    | Verzija klasilikacije: NIP 2017.                                                                                                    |                                              |
| M 2018.                                                                                                    | Kazina Kiasinkacije: Proizvodi                                                                                                    |                                              |
| )I                                                                                                    |                                                                                                    |                                              |
| etnosti                                                                                                    | Službena šilta" (05.10.10.00.00                                                                                                    |                                              |
| onalni računi                                                                                                    | Sifra 0510100000                                                                                                    |                                              |
| zovanje                                                                                                    | Potpuna žifra 805.10.10.00.00                                                                                                    |                                              |
| rvodi                                                                                                    | Službeni naziv* Kameni ugljen                                                                                                    |                                              |
| PA                                                                                                    | Kratki naziv                                                                                                    |                                              |
| т                                                                                                    | Datum početka* 01.01.2017                                                                                                    |                                              |
| N                                                                                                    | Datum završetka                                                                                                    |                                              |
| PD                                                                                                    |                                                                                                    |                                              |
| WG                                                                                                    |                                                                                                    |                                              |
| IBPU                                                                                                    | Povratak Preuzmi element                                                                                                    |                                              |
| IP                                                                                                    |                                                                                                    |                                              |
| -NIP 2004                                                                                                    | Bilelic elements Obilising struct Todels, Missing indicise                                                                                                    |                                              |
|                                                                                                    | collecte elemental concelhe prave indete inferne jeonitice                                                                                                    |                                              |
| 8-NIP 2005.                                                                                                    | origence elemental concelhe prava underal indente penince                                                                                                    |                                              |
| -NIP 2005.<br>-NIP 2006.                                                                                                    | rafiere serurina i canalus hava i succes i cheria tenunce                                                                                                    |                                              |
| -NIP 2005.<br>NIP 2006.<br>NIP 2006.                                                                                                    | address extracted - consider traces - traces                                                                                                    |                                              |
| -NIP 2005.<br>-NIP 2006.<br>-NIP 2007.<br>-NIP 2008.                                                                                                    | Vegenes presentes a Conseque presentante e presente presente a                                                                                                    |                                              |
| - MIP 2005.<br>- MIP 2006.<br>- MIP 2007.<br>- MIP 2008.<br>- MIP 2009.                                                                                                    | Augens sectores (consign prior) interest (consign prior)                                                                                                    | Yata                                         |
| +NIP 2005.<br>NIP 2006.<br>NIP 2007.<br>NIP 2009.<br>NIP 2009.<br>NIP 2010.                                                                                                    | Augusta a sensitiva a consigni para a sense a sense a sens                                                                                                    | Yorka<br>Tubo                                |
| +NIP 2005.<br>=-NIP 2005.<br>=-NIP 2005.<br>=-NIP 2005.<br>=-NIP 2005.<br>=-NIP 2009.<br>=-NIP 2010.<br>=-NIP 2011.                                                                                                    | Angene strength output parts interest of provide provide  A Shubbest starty L bros Der grages 1                                                                                                    | Yota<br>Tebra                                |
| HIP 2005.<br>HIP 2005.<br>HIP 2006.<br>HIP 2008.<br>HIP 2009.<br>HIP 2010.<br>HIP 2010.<br>HIP 2011.<br>HIP 2012.                                                                                                    | Mjorne polinice  Mjorne polinice  Mjorne polinice  Tori applies 1                                                                                                    | Yota<br>Tabo                                 |
| HIP 2005.<br>NIP 2005.<br>NIP 2005.<br>NIP 2008.<br>NIP 2008.<br>NIP 2008.<br>NIP 2010.<br>NIP 2010.<br>NIP 2011.<br>NIP 2012.<br>NIP 2013.                                                                                                    | Andream Antoniana Consigni parta antonia<br>Figures politice<br>A Shalbent seator<br>a Bina<br>Bina<br>bina<br>bina<br>bina                                                                                                    | <u>Xota</u><br>Taba                          |
| HIP 2005.<br>HIP 2005.<br>HIP 2005.<br>HIP 2005.<br>HIP 2005.<br>HIP 2005.<br>HIP 2010.<br>HIP 2010.<br>HIP 2010.<br>HIP 2011.<br>HIP 2012.<br>HIP 2013.                                                                                                    | Myone polinice  Myone polinice  State  Polyne polinice  State  Polyne polinice  Polyne polinice Polyne polinice Polyne polinice Polyne polinice Polyne polinice | Yoda<br>Yoba                                 |
| - MIP 2005.<br>- MIP 2005.<br>- MIP 2005.<br>- MIP 2005.<br>- MIP 2008.<br>- MIP 2010.<br>- MIP 2010.<br>- MIP 2011.<br>- MIP 2011.<br>- MIP 2013.<br>- MIP 2014.<br>- MIP 2015.                                                                                                    | Andream Antonina London para Lanana, Papina pana<br>A Subbest sazz<br>t Iona<br>Bruj zpisa: 1                                                                                                    | Vota<br>Tobra                                |
| + HIP 2005.<br>+ HIP 2005.<br>+ HIP 2005.<br>+ HIP 2009.<br>+ HIP 2009.<br>+ HIP 2010.<br>+ HIP 2011.<br>+ HIP 2011.<br>+ HIP 2011.<br>+ HIP 2013.<br>+ HIP 2014.<br>+ HIP 2015.                                                                                                    | Mjene polnoce           Mjene polnoce           A           Interest analy           Interest analy           Proj zapice 1                                                                                                    | Yosla<br>Tobra                               |
| H HP 2005.<br>+ HP 2005.<br>+ HP 2005.<br>+ HP 2005.<br>+ HP 2005.<br>+ HP 2010.<br>+ HP 2010.<br>+ HP 2011.<br>+ HP 2011.<br>+ HP 2012.<br>+ HP 2013.<br>+ HP 2015.<br>+ HP 2015.<br>+ HP 2015.                                                                                                    | Andersk denomen i Consigne parte i namera propine pomore  A Shubbent narze bry zopise: 1 bry zopise: 1                                                                                                    | XXXA<br>Taba                                 |
| HP 2005.           +HP 2006.           +HP 2006.           +HP 2006.           +HP 2008.           +HP 2010.           +HP 2011.           +HP 2011.           +HP 2012.           +HP 2013.           +HP 2014.           +HP 2015.           +HP 2016.           +HP 2015.           +HP 2016.           +HP 2016.           +HP 2016.                                                                                                    | Mjene polinice<br>Mjene polinice<br>A Malbeet saate<br>Proj zajies 1                                                                                                    | Yoska<br>Todos                               |
| HP 2005.           +HP 2006.           +HP 2006.           +HP 2006.           +HP 2008.           +HP 2010.           +HP 2011.           +HP 2011.           +HP 2012.           +HP 2013.           +HP 2015.           +HP 2015.           +HP 2015.           +HP 2015.           -HP 2015.           -HP 2015.           -HP 2015.                                                                                                    | Audente durante au Consigne partie a series a presente autore presente autore autore   | Yosta<br>Tedina                              |
| MP         2005.           +MP         2006.           +MP         2006.           +MP         2006.           +MP         2008.           +MP         2010.           +MP         2011.           +MP         2012.           +MP         2013.           +MP         2014.           +MP         2015.           +MP         2017.           - Podrečja         - Odjetjci           - Skupine         - Skupine                                                                                                    | Andersk denimina i consigni parta i name, i venim pomo                                                                                                    | Yosa<br>Toba                                 |
| A MP 2005.<br>A MP 2005.<br>A MP 2007.<br>A MP 2006.<br>A MP 2006.<br>A MP 2010.<br>A MP 2010.<br>A MP 2011.<br>A MP 2011.<br>A MP 2012.<br>A MP 2013.<br>A MP 2014.<br>A MP 2014.<br>A MP 2 | Approx policie<br>A Bildent aante<br>bruit bou<br>bruit zopker 1<br>bruit zopker 1                                                                                                    | Yosta<br>"edina                              |
| 4187         2005.           4187         2005.           4187         2007.           4187         2007.           4187         2007.           4187         2008.           4187         2008.           4187         2008.           4187         2010.           4187         2013.           4187         2015.           4187         2015.           4187         2015.           4187         2015.           4187         2016.           4187         2016.           4187         2016.           4187         2016.           4187         2016.           4187         2016.           4187         2016.           4187         2016.           4187         2016.           4187         2016.           4187         2016.           4187         2016.           4187         2016.           4187         2016.           4187         2016.           4187         2016.           4187         2016.           4187         2016. </td <td>Andersk Greening Johnson parts and and and and and and and and and and</td> <td>Vota<br/>Taba</td>                                                                                                    | Andersk Greening Johnson parts and and and and and and and and and and                                                                                                    | Vota<br>Taba                                 |
| 4 497 9005.<br>4 497 9005.<br>4 497 9005.<br>4 497 9005.<br>4 497 9005.<br>4 497 9015.<br>4 497 9015.<br>4 497 9015.<br>4 497 9015.<br>4 497 9015.<br>4 497 9015.<br>4 497 9015.<br>4 497 9015.<br>4 497 9015.<br>4 497 9015.<br>4 497 9016.<br>4 497 9016. 4 4 4 4 4 4 4 4 4 4 4 4 4 4 4 4                                  | Mjone polatice           A         Multicet aar/r           I         Iona           brij zapisel 1         Iona                                                                                                    | Yota<br>Toba                                 |
|                                                                                                    | Andersk Grandman (Grandman parts), samely approximation (Grandman parts)  A Shulbest same brow  Brow  Brow   | Xota<br>Tuba                                 |
| Her 2005.         Her 2005.           Her 2005.         Her 2007.           Her 2007.         Her 2007.           Her 2007.         Her 2007.           Her 2007.         Her 2007.           Her 2007.         Her 2007.           Her 2007.         Her 2007.           Her 2011.         Her 2013.           Her 2013.         Her 2015.           Her 2015.         Her 2015.           Her 2016.         Her 2016.           Her 2017.         Her 2017.           Her 2016.         Her 2017.           Her 2017.         Her 2017.           Her 2017.         Her 2017.                                                                                                    | Angenes produce:  A Bucheran save  A Bucheran save  F Brow Server  F Brow Server F Brow Server  F Brow Server F Brow Server  F Brow Server  F Brow Server  F Brow Server  F Brow Server  F | Yota<br>Tabu                                 |
|                                                                                                    | Andersk Grandman (Sendym parts), same, same, spinne (Sendym parts)  A Shullent same Frigmen (Sendym parts)  Frigmen (Sendym parts)  Frigmen (Sendym p  | Xota<br>Telea                                |

#### Slika 18.

#### 7. TABLICE VEZA

Tablice veza važan su alat pri uspoređivanju prikupljenih statističkih podataka te za njihovo prikazivanje korištenjem različitih klasifikacija. One postaju nužne kada se klasifikacija mijenja tijekom vremena. Tako se tablice veza, između različitih verzija iste klasifikacije, koriste za opisivanje detaljnih promjena koje su se dogodile u procesu revizije.

Tablice veza u KLASUS-u mogu biti:

- direktne - između dviju izravno povezanih razina klasifikacije, i to:

- "povijesne": između dviju povezanih razina različitih verzija iste klasifikacije (npr. razredi NKD-a 2002. i NKD-a 2007.)
- između istih koncepata: između razina različitih klasifikacija koje se odnose na iste objekte (djelatnost – djelatnost, zanimanje – zanimanje itd.)
- između različitih koncepata: između razina različitih klasifikacija koje se odnose na različite objekte (djelatnost – proizvod, zanimanje – obrazovanje itd.)
- indirektne između razina koje nisu izravno povezane, a nastaju korištenjem informacija koje se nalaze
  - u KLASUS-u. Indirektne tablice mogu nastati kombiniranjem različitih vrsta direktnih tablica.

Direktne tablice kreira administrator, a indirektne tablice sam sustav koristeći se pohranjenim tablicama veza. Utvrđivanjem odgovarajućih tablica veza koje je potrebno međusobno povezati sustav kreira novu tablicu veza.

Klikom na gumb "Tablice veza" (slika 19.) otvara se novi prozor s popisom svih tablica veza za odabranu verziju klasifikacije (slika 20.).

#### KLASUS – Priručnik za korisnike

| KLASUS 🛛 🧹                                                                                                    | 🗐 🔇 🔇 🚱                                                                                                    |                                                                                                    |                                                                                                    |                                             | DRŽAVNI ZAVO                                                                   | DD ZA STATISTIKU - REF                   | UBLIKA HRVATSKA |
|----------------------------------------------------------------------------------------------------|----------------------------------------------------------------------------------------------------|----------------------------------------------------------------------------------------------------|----------------------------------------------------------------------------------------------------|---------------------------------------------|--------------------------------------------------------------------------------|------------------------------------------|-----------------|
| Prečice<br>- uno 2017,<br>- uno 2007,<br>- uno 2007,<br>- uno 2015,<br>- uno 2015,<br>- uno 201 | Propied verzije klautik<br>Obtelej:<br>Klasifikacija:<br>Naziv<br>Opis<br>Koatica*<br>Pravni tenej<br>Autorska prava<br>Publikacije<br>Vrsta standarda *<br>Pronjenjiva verzija?<br>Ukupan terj serana*<br>Batun početk | ereze<br>Moreze<br>Kastonalna Masifikacija djelatnosti 2007.<br>WCD 2007. nacionalna je verzija surspakk Masifikacije MACE Rev. 2 i s njim je<br>WCD 2007.<br>Zziona Nusionalna je verzija surspakk Masifikacije MACE Rev. 2 i s njim je<br>WCD 2007 statistička similarije djelatnosti (MN. br. 50/14.3)<br>Odda se Necionalna Masifikacija djelatnosti Kasifikacije djelatnosti, 2007<br>Hatologija za statistička pinajmenu Nacionalne Masifikacije djelatnosti, 2007.<br>HKD 2007 statistička klasifikacija djelatnosti Republike Hrvatske s objelnje<br>tacionalni | potpuno validaden na svim razinama. S međunar<br>1971 - 19207)<br>– NED 2007 J. (Mr. Sr. 192/07., 132/08. i 90/13)<br>njima, Ezvanredno izdanja, Zagreb, obijak 2008. | drom Masfiliacijom djelatro                 | osti ISIC Rev. 4 uspoređiv je do razine odjeljka ()                            | ao I NACE Rev. 2).                       | Engli           |
|                                                                                                    | Prikali stałło domenaty<br>Prezzna domenat klasifika<br>Ookumenti<br>Nació dokumenta A.<br>Nació dokumenta A.<br>Nació dokumenta A.<br>Strobaj zapisa: 2<br>Otnoci                                                      | nalaco suas) (Postrago<br>1999) (Poszarol bilgalas alemanata) (Poszarol skolicjas proze) (Poszarol starka induka<br>progena Nacionalna Manifikacija djelatorata 2007 - NO2 2007.<br>Kacija djelatorati Rapdilas Invastata u skjelojenjima - publikacija                                                                                                    | Prezente con elemente po ratitamo                                                                                                    | <u>Yrsta dokumenta</u><br>Metodoliška upute | URL advas dokumotla<br>Doca/WD_2027_Modologia.pd<br>Doca/WD_2027_publike/pa.pd | Jezici dokumenta<br>Krostala<br>Krostala |                 |
|                                                                                                    |                                                                                                    |                                                                                                    |                                                                                                    |                                             |                                                                                |                                          |                 |

Slika 19.

| < KLASUS 🛛 🔩                                                                                                    | ] 💱 🔍 🔍                                                                                                    | DRŽAVNI ZAVOD ZA STATISTIKU - REPUBLIKA HRVATSKA<br>Enolisi |
|----------------------------------------------------------------------------------------------------|----------------------------------------------------------------------------------------------------|-------------------------------------------------------------|
|                                                                                                    | Pvrgled tablica veza Obitelji Djelatnosti Kiasfikacija: NKD Vezrija klastikacija: NKD Vezrija klastikacija: NKD 2007./                                                                                                    |                                                             |
| HISIC<br>HAACE<br>HIND<br>HIND 2002.<br>HIND 2007.                                                                    | NED 2002_/Jodelpic         NED 2002_/Jodelpic           NED 2002_/Razedi         NED 2002_/Razedi           NED 2002_/Isazedi         NED 2002_/Isazedi           NED 2002_/Isazedi         NED 2002_/Isazedi           NED 2002_/Isazedi         NED 2002_/Isazedi           NED 2002_/Isazedi         NED 2002_/Isazedi           NED 2002_/Isazedi         NED 2002_/Isazedi           NED 2002_/Isazedi         NED 2002_/Isazedi |                                                             |
| is-Obrazovanje<br>(a-Protorvođi<br>(a-Protorvođi<br>(a-Zanimanja<br>(a-Ostale klasifikacije                           | Opin<br>Opin<br>Versta * Orientos, hjerarlijska (zmeđu elemenata sosjednih razina iste klasifikacije)<br>Prikaži vse elementa vsez<br>Između izveršika i odrediše verzije klasifikacije<br>Datum spoletka *<br>Datum završtka*                                                                                                    | (Polazi domante vere)<br>(Prezent elemente vere)            |
|                                                                                                    | Perstal                                                                                                    |                                                             |
|                                                                                                    |                                                                                                    |                                                             |
| Over propiet francess (a of languite artist.<br>Tabling view with internet net schulares iteration<br>complete strip. | Slika 20                                                                                                    | © 2015. Državni zavod za statistiku. Sva preva pridrža      |

| Tablice veza vidljive su i na pojedinim razinama verzije klasifikacije i odnose se samo na tablice veza |  |
|----------------------------------------------------------------------------------------------------|--|
| povezane s odabranom razinom verzije klasifikacije (slika 21.)                                          |  |

| 🚽 KLASUS 🛛 😽                                                                                                    | n 🚯 🛈 🙈                                                                                                    | DRŽAVNI ZAVOD ZA STATISTIKU - REPUBLIKA HRVATSKA           |
|----------------------------------------------------------------------------------------------------|----------------------------------------------------------------------------------------------------|------------------------------------------------------------|
| KLASUS     KURAUS     KURAUS | Image: Second second second | DRZAVNI ZAVOD ZA STATISTIKU - REPUBLIKA HRVATSKA<br>Engles |
| Over projekt francises je od Europske unje.                                                                                                    |                                                                                                    | 6 MIT follow and to statistic for any addition             |
| forgene urgs.                                                                                                    |                                                                                                    | © 2010. Unavve serve se sessence. Una preva prersar        |

Slika 21.

Odabirom tablice veze s popisa tablica veza otvara se novi prozor s podacima o odabranoj tablici veze (slika 22.).

Tablica veze opisana je sljedećim podacima:

- Naziv sastoji se od skraćenog naziva verzije klasifikacije te naziva razina izvorišne i odredišne verzije klasifikacija (npr. NKD 2002./Razredi NKD 2007./Razredi, uspostavljena je veza između verzija klasifikacija NKD 2002. i NKD 2007. na razini razreda)
- Opis sadržava informacije o okviru i cilju veza te pravila na kojima se temelji
- Vrsta odnosi se na vrstu tablice veze
- Prikaži sve elemente veze između izvorišne i odredišne verzije klasifikacije ako se u kućici nalazi simbol kvačice, bit će prikazani svi elementi između izvorišne i odredišne verzije klasifikacije pa i oni uspostavljeni između različitih razina klasifikacija
- Datum početka datum početka važenja tablice veze (povezan s datumom važenja povezanih verzija klasifikacija)
- Datum završetka datum prestanka važenja tablice veze (povezan s datumom važenja povezanih verzija klasifikacija).

#### KLASUS - Priručnik za korisnike

|                                                             |                                                                                                    | DRŽAVNI ZAVOD ZA STATISTIKU - REPUBLIKA HRVATSI                                                                                                    |
|-------------------------------------------------------------|----------------------------------------------------------------------------------------------------|----------------------------------------------------------------------------------------------------|
|                                                             |                                                                                                    | Eng                                                                                                    |
|                                                             |                                                                                                    |                                                                                                    |
| Obiteli: Dielat                                             | nesti                                                                                                    |                                                                                                    |
| Klasifikaciia: NKD                                          | 1050                                                                                                    |                                                                                                    |
| Verzija klasifikacije: NKD 2                                | 007.                                                                                                    |                                                                                                    |
|                                                             |                                                                                                    |                                                                                                    |
|                                                             |                                                                                                    |                                                                                                    |
| Izvorišna razina                                            | Odredišna razina                                                                                                    |                                                                                                    |
| NKD 2002./Područja                                          | NKD 2007./Područja                                                                                                    |                                                                                                    |
| NKD 2002./Odjeljci                                          | NKD 2007./Odjeljci                                                                                                    |                                                                                                    |
| NKD 2002./Razredi                                           | NKD 2007./Razredi                                                                                                    |                                                                                                    |
| NKD 2002./Pograzregi                                        | NKD 2007./Razredi<br>NKD 2002./Podrazredi                                                                                                    |                                                                                                    |
|                                                             |                                                                                                    |                                                                                                    |
|                                                             |                                                                                                    |                                                                                                    |
|                                                             |                                                                                                    |                                                                                                    |
| Nativ suppose J. E. suppose J. E.                           |                                                                                                    |                                                                                                    |
| intere intercontrolation roundela                           |                                                                                                    | Princip demonstrative                                                                                                    |
| Opis                                                        | ^                                                                                                    | Brewnei alemante error                                                                                                    |
|                                                             | ~                                                                                                    | Pressum elemente veze                                                                                                    |
| Vrsta* Direktna, povijesna (između elemenata susjednih verz | ija klasifikacija)                                                                                                    |                                                                                                    |
| sve elemente veze                                           |                                                                                                    |                                                                                                    |
| verzije klasifikacije                                       |                                                                                                    |                                                                                                    |
| Datum početka* 01.01.2008                                   |                                                                                                    |                                                                                                    |
| Datum završetka*                                            |                                                                                                    |                                                                                                    |
|                                                             |                                                                                                    |                                                                                                    |
|                                                             |                                                                                                    |                                                                                                    |
|                                                             |                                                                                                    |                                                                                                    |
|                                                             |                                                                                                    |                                                                                                    |
|                                                             |                                                                                                    |                                                                                                    |
|                                                             |                                                                                                    |                                                                                                    |
|                                                             |                                                                                                    |                                                                                                    |
|                                                             |                                                                                                    |                                                                                                    |
|                                                             |                                                                                                    |                                                                                                    |
|                                                             |                                                                                                    |                                                                                                    |
|                                                             |                                                                                                    |                                                                                                    |
|                                                             |                                                                                                    |                                                                                                    |
|                                                             |                                                                                                    |                                                                                                    |
|                                                             |                                                                                                    |                                                                                                    |
|                                                             |                                                                                                    |                                                                                                    |
|                                                             |                                                                                                    |                                                                                                    |
|                                                             |                                                                                                    |                                                                                                    |
|                                                             |                                                                                                    |                                                                                                    |
|                                                             |                                                                                                    |                                                                                                    |
|                                                             |                                                                                                    | @ 2015 Držnusi zavod za christiku. Sva prava p                                                                                                    |
|                                                             |                                                                                                    | B 2010, Drzevni zerod ze statistiku, sva prava pr                                                                                                    |
| 1                                                           | Obitej: pjela<br>Klasifikorje: RKD<br>Verzije klasifikorje: RKD<br>Verzije klasifikorje: RKD<br>Verzije klasifikorje: RKD<br>VERZI (Objej c)<br>RKD 2002./Saredi<br>RKD 2002./Saredi | Diriti: Ejelatinati:         Barificacji: KU         Torzia karificacji: KU         Mini 2002//windya         Mini 2002//windya         Mini 2002/windya         Mini 2002/windya         M |

Tablica veza sadržava podatke o izvorišnome odnosno odredišnom elementu (odnosi se na službenu šifru elementa) i službenom nazivu izvorišnoga odnosno odredišnog elementa. Ovisno o vrsti tablice, veze između elemenata mogu pokrivati cijeli ili dio elementa veze. Koristeći se brojem veza između elemenata, KLASUS automatski izračunava procjenu pokrivenosti elementa uključenoga u vezu, što je prikazano u tablici veza. Tablica također sadržava i opis, odnosno detaljnije objašnjenje pojedine veze između elemenata ako postoji.

| Izvorišna šifra | Službeni naziv | Dio | Opis | Odredišna šifra | Službeni naziv | Dio | Opis |
|-----------------|----------------|-----|------|-----------------|----------------|-----|------|
|                 |                |     |      |                 |                |     |      |

Na ovoj razini moguće su dvije radnje, i to:

- Prikaži elemente veze
- Preuzmi elemente veze.

#### 7.1. Prikazivanje elemenata veze

Odabirom gumba "Prikaži elemente veze" prikazuje se cijela tablica veze (opcija "Cijela tablica"), odnosno prikazuju se sve veze uspostavljene između elemenata dviju klasifikacija (slika 23.). Elemente je moguće sortirati prema izvorišnome odnosno odredišnom elementu klikom u zaglavlju tablice.

| ASUS                  | 41 😲 💬 🌘                                                                        | *                                                              |                         |                     |                                                                                           |          |  |
|-----------------------|---------------------------------------------------------------------------------|----------------------------------------------------------------|-------------------------|---------------------|-------------------------------------------------------------------------------------------|----------|--|
|                       |                                                                                 |                                                                |                         |                     |                                                                                           |          |  |
|                       | Elementi veze                                                                   |                                                                |                         |                     |                                                                                           |          |  |
| 7.                    |                                                                                 | Tablica veza: NKD2002                                          | Razredi-NKD 2007Razredi |                     |                                                                                           |          |  |
|                       | Truoričea obiteli                                                               | klasifikacije: Dielatnosi                                      | 4                       | Odradična obiteli k | lasifikacije: Dielatnost                                                                  |          |  |
| 018.                  | Izvorišna klasifik                                                              | racija: NKD                                                    | ,                       | Odredišna klasifika | cija: NKD                                                                                 |          |  |
|                       | Izvorišna verzija                                                               | klasifikacije: NKD 2002                                        |                         | Odredišna verzija k | lasifikacije: NKD 2007.                                                                   |          |  |
| di .                  | Izvorišna razina klasifikacije: Razredi Odredišna razina klasifikacije: Razredi |                                                                |                         |                     |                                                                                           |          |  |
|                       |                                                                                 |                                                                |                         |                     |                                                                                           |          |  |
|                       |                                                                                 |                                                                |                         |                     |                                                                                           |          |  |
|                       | Cijela tablica                                                                  | <ul> <li>Sifre izvorišne</li> </ul>                            | razine između           |                     | · ·                                                                                       |          |  |
| œ                     | C ciper care                                                                    | <ul> <li>Šifre odredišn</li> </ul>                             | e razine između         |                     |                                                                                           |          |  |
| D 2002.               | Prikali                                                                         |                                                                |                         |                     |                                                                                           |          |  |
| KD 2007.              |                                                                                 |                                                                |                         |                     |                                                                                           |          |  |
| -Područja             | Izvorišna šifra                                                                 | Slutheni naziv                                                 | Dia Onis                | Odredišna šifra     | Službeni naziv                                                                            | Dio Onis |  |
| -Odjeljci<br>-Skupine | 01.11                                                                           | Uzgoj žitarica i drugih usjeva i nasada, d. n.                 | 0.083                   | 01.11               | Uzgoj žitarica (osim riže), mahunarki i uljanoj<br>sjemenja                               | 0.500    |  |
| Razredi               | 01.11                                                                           | Uzgoj žitarica i drugih usjeva i nasada, d. n.                 | 0.083                   | 01.12               | Uzgoj riže                                                                                | 1.000    |  |
| i računi              | 01.11                                                                           | Uzgoj žitarica i drugih usjeva i nasada, d. n.                 | 0.083                   | 01.13               | Uzgoj povrća, dinja i lubenica, korjenastog i<br>somoliastos povrća                       | 0.500    |  |
| nje                   | 01.11                                                                           | Uzgoj žitarica i drugih usjeva i nasada, d. n.                 | 0.083                   | 01.14               | Uzgoj šećerne trske                                                                       | 1.000    |  |
|                       | 01.11                                                                           | Uzgoj žitarica i drugih usjeva i nasada, d. n.                 | 0.083                   | 01.15               | Uzgoj duhana                                                                              | 1.000    |  |
| klasifikacije         | 01.11                                                                           | Uzgoj žitarica i drugih usjeva i nasada, d. n.                 | 0.083                   | 01.16               | Uzgoj predivog bilja                                                                      | 1.000    |  |
|                       | 01.11                                                                           | Uzgoj žitarica i drugih usjeva i nasada, d. n.                 | 0.083                   | 01.19               | Uzgoj ostalih jednogodišnjih usjeva                                                       | 0.500    |  |
| sifikacije            | 01.11                                                                           | Uzgoj žitarica i drugih usjeva i nasada, d. n.                 | 0.083                   | 01.26               | Uzgoj uljanih plodova                                                                     | 0.500    |  |
|                       | 01.11                                                                           | Uzgoj žitarica i drugih usjeva i nasada, d. n.                 | 0.083                   | 01.28               | aromatskog, začinskog i ljekovitog bilja                                                  | 0.333    |  |
|                       | 01.11                                                                           | Uzgoj žitarica i drugih usjeva i nasada, d. n.                 | 0.083                   | 01.29               | Uzgoj ostalih višegodišnjih usjeva                                                        | 0.500    |  |
|                       | 01.11                                                                           | Uzgoj žitarica i drugih usjeva i nasada, d. n.                 | 0.083                   | 01.63               | Djelatnosti koje se obavljaju nakon žetve<br>usieva (princema usieva za primarma tržišta) | 0.333    |  |
|                       | 01.11                                                                           | Uzgoj žitarica i drugih usieva i nasada, d. n.                 | 0.083                   | 01.64               | Dorada sjemena za sjemenski materijal                                                     | 0.333    |  |
|                       | 01.12                                                                           | Uzgoj povrća, cvijeća, ukrasnoga bilja i<br>sadnoga materijala | 0.111                   | 01.11               | Uzgoj žitarica (osim riže), mahunarki i uljanog                                           | 0.500    |  |
|                       | 01.12                                                                           | Uzgoj povrća, cvijeća, ukrasnoga bilja i<br>sadnona materijala | 0.111                   | 01.13               | Uzgoj povrća, dinja i lubenica, korjenastog i<br>nomoljaston povrća                       | 0.500    |  |
|                       | 01.12                                                                           | Uzgoj povrća, cvijeća, ukrasnoga bilja i<br>sadnoga materijala | 0.111                   | 01.19               | Uzgoj ostalih jednogodišnjih usjeva                                                       | 0.500    |  |
|                       | 01.12                                                                           | Uzgoj povrća, cvijeća, ukrasnoga bilja i<br>sadnoga materijala | 0.111                   | 01.25               | Uzgoj bobičastog, orašastog i ostalog voća                                                | 0.500    |  |
|                       | 01.12                                                                           | Uzgoj povrća, cvijeća, ukrasnoga bilja i<br>sadnoga materijala | 0.111                   | 01.28               | Uzgoj bilja za uporabu u farmaciji,<br>aromatskog, začinskog i ljekovitog bilja           | 0.333    |  |
|                       | 01.12                                                                           | Uzgoj povrća, cvijeća, ukrasnoga bilja i<br>sadnoga materijala | 0.111                   | 01.30               | Uzgoj sadnog materijala i ukrasnog bilja                                                  | 1.000    |  |
|                       | 01.12                                                                           | Uzgoj povrća, cvijeća, ukrasnoga bilja i<br>sadnoga materijala | 0.111                   | 01.64               | Dorada sjemena za sjemenski materijal                                                     | 0.333    |  |
|                       | 01.12                                                                           | Uzgoj povrća, cvijeća, ukrasnoga bilja i<br>sadnoga materijala | 0.111                   | 02.10               | Uzgoj šuma i ostale djelatnosti u šumarstvu<br>povezane s njime                           | 0.500    |  |
|                       | 1234567891                                                                      | 0                                                              |                         |                     |                                                                                           |          |  |
|                       | Broj zapisa: 1096                                                               |                                                                |                         |                     |                                                                                           |          |  |

Slika 23.

Odabirom opcija "Šifre izvorišne razine između" ili "Šifre odredišne razine između" prikazuju se sve veze uspostavljene između elemenata u zadanom rasponu (slika 24.). Elemente je moguće sortirati prema izvorišnome odnosno odredišnom elementu klikom u zaglavlju tablice.

| KI ASUS                                                                                        | 🖌 🙆 🕦 🙈                                                                                                    |                                                                                            |             |             |                                              |                                                                     | DRŽAVNI ZAVO        | D ZA STATISTIKU - REPUBL         | KA HRVATSKA              |
|------------------------------------------------------------------------------------------------|----------------------------------------------------------------------------------------------------|--------------------------------------------------------------------------------------------|-------------|-------------|----------------------------------------------|---------------------------------------------------------------------|---------------------|----------------------------------|--------------------------|
| REA303                                                                                         |                                                                                                    |                                                                                            |             |             |                                              |                                                                     |                     |                                  | English                  |
| Prečice                                                                                        |                                                                                                    |                                                                                            |             |             |                                              |                                                                     |                     |                                  |                          |
| -NIP 2017.                                                                                     | Elementi veze                                                                                                    |                                                                                            |             |             |                                              |                                                                     |                     |                                  | 6                        |
| -NKD 2007.                                                                                     |                                                                                                    | Tablica veza: NKD2002                                                                      | Razredi-NKC | 2007Razredi |                                              |                                                                     |                     |                                  |                          |
| -KPD 2015.                                                                                     | Izvorišna obitelj klas                                                                                                    | ifikacije: Djelatnos                                                                       | latnosti    |             | Odredišna obiteli klasifikacije: Dielatnosti |                                                                     | sti                 |                                  |                          |
| -NIPUM 2018.                                                                                   | Izvorišna klasifikaciji                                                                                                    | a: NKD                                                                                     |             |             | Odredišna klasifikaci                        | ja: NKD                                                             |                     |                                  |                          |
| obitelji                                                                                       | Izvoršina vezrija klasifikacije         INKO 2007.         Određišna vezrija klasifikacije         INKO 2007.           Izvoršina razina klasifikacije         Razredi         Određišna razina klasifikacije         Razredi |                                                                                            |             |             |                                              |                                                                     |                     |                                  |                          |
| 🖃 - Djelatnosti                                                                                | Izvorisna razina klas                                                                                                    | inkacije: Kažredi                                                                          |             |             | Odredisna razina kla                         | sifikacije: Kazredi                                                 |                     |                                  |                          |
| # ISIC                                                                                         |                                                                                                    |                                                                                            |             |             |                                              |                                                                     |                     |                                  |                          |
| IN NKD                                                                                         |                                                                                                    | Šifre izvorišne                                                                            | azine izmed | lu          |                                              | 1                                                                   |                     | <b>—</b>                         |                          |
| (-NKD                                                                                          | O Cijela tablica                                                                                                    | Šifre odredišne                                                                            | razine izme | đu          |                                              | 01.11                                                               | 01.15               | >                                |                          |
| -NKD 2002.                                                                                     | Pethalli                                                                                                    |                                                                                            |             |             |                                              |                                                                     |                     |                                  |                          |
| - NKD 2007.                                                                                    |                                                                                                    |                                                                                            |             |             |                                              |                                                                     |                     |                                  |                          |
| -Područja                                                                                      | Izvorišna šifra                                                                                                    | Službeni naziv                                                                             | Dio         | Opis        | Odredišna šifra                              | Službeni naziv                                                      | Dio Opi             | s                                |                          |
| Skupine                                                                                        | 01.11                                                                                                    | Uzgoj žitarica i drugih usjeva i nasada, d. n.                                             | 0.083       |             | 01.11                                        | Uzgoj žitarica (osim riže), mahunarki i uljar<br>siemenia           | <sup>og</sup> 0.500 |                                  |                          |
| Razredi                                                                                        | 01.11                                                                                                    | Uzgoj žitarica i drugih usjeva i nasada, d. n.                                             | 0.083       |             | 01.12                                        | Uzgoj riže                                                          | 1.000               |                                  |                          |
| Nacionalni računi                                                                              | 01.11                                                                                                    | Uzgoj žitarica i drugih usjeva i nasada, d. n.                                             | 0.083       |             | 01.13                                        | Uzgoj povrća, dinja i lubenica, korjenastog i<br>gomoliastog povrća | 0.500               |                                  |                          |
| (e)-Obrazovanje                                                                                | 01.11                                                                                                    | Uzgoj žitarica i drugih usjeva i nasada, d. n.                                             | 0.083       |             | 01.14                                        | Uzgoj šećerne trske                                                 | 1.000               |                                  |                          |
| Proizvodi                                                                                      | 01.11                                                                                                    | Uzgoj žitarica i drugih usjeva i nasada, d. n.<br>Uzgoj pozrća, cvijeća, ukrasnoga bilja i | 0.083       |             | 01.15                                        | Uzgoj duhana<br>Uzgoj žitarica (osim riže), mahunarki i ultar       | 1.000               |                                  |                          |
| e-Zanimania                                                                                    | 01.12                                                                                                    | sadnoga materijala                                                                         | 0.111       |             | 01.11                                        | sjemenja                                                            | 0.500               |                                  |                          |
| ()-Ostale klasifikacije                                                                        | 01.12                                                                                                    | Uzgoj povrća, cvijeća, ukrasnoga bilja i<br>sadnoga materijala                             | 0.111       |             | 01.13                                        | Uzgoj povrća, dinja i lubenica, korjenastog<br>gomoljastog povrća   | 0.500               |                                  |                          |
|                                                                                                | Broj zapisa: 7                                                                                                    |                                                                                            |             |             |                                              |                                                                     |                     |                                  |                          |
|                                                                                                |                                                                                                    |                                                                                            |             |             |                                              |                                                                     |                     |                                  |                          |
|                                                                                                | Povratak                                                                                                    |                                                                                            |             |             |                                              |                                                                     |                     |                                  |                          |
|                                                                                                |                                                                                                    |                                                                                            |             |             |                                              |                                                                     |                     |                                  |                          |
|                                                                                                |                                                                                                    |                                                                                            |             |             |                                              |                                                                     |                     |                                  |                          |
|                                                                                                |                                                                                                    |                                                                                            |             |             |                                              |                                                                     |                     |                                  |                          |
|                                                                                                |                                                                                                    |                                                                                            |             |             |                                              |                                                                     |                     |                                  |                          |
|                                                                                                |                                                                                                    |                                                                                            |             |             |                                              |                                                                     |                     |                                  |                          |
|                                                                                                |                                                                                                    |                                                                                            |             |             |                                              |                                                                     |                     |                                  |                          |
|                                                                                                |                                                                                                    |                                                                                            |             |             |                                              |                                                                     |                     |                                  |                          |
|                                                                                                |                                                                                                    |                                                                                            |             |             |                                              |                                                                     |                     |                                  |                          |
|                                                                                                |                                                                                                    |                                                                                            |             |             |                                              |                                                                     |                     |                                  |                          |
|                                                                                                |                                                                                                    |                                                                                            |             |             |                                              |                                                                     |                     |                                  |                          |
|                                                                                                |                                                                                                    |                                                                                            |             |             |                                              |                                                                     |                     |                                  |                          |
|                                                                                                |                                                                                                    |                                                                                            |             |             |                                              |                                                                     |                     |                                  |                          |
| Ovej projekt financiran je od Europaka unije.<br>Soditej ive sveh stranice ne obražava storena |                                                                                                    |                                                                                            |             |             |                                              |                                                                     |                     | © 2015. Orževni zevod za statist | iku. Sva prava pridržana |
| Curepsile unije.                                                                               |                                                                                                    |                                                                                            |             |             |                                              |                                                                     |                     | -                                |                          |

Slika 24.

KLASUS – Priručnik za korisnike

#### 7.2. Preuzimanje tablice veze

Odabirom gumba "Preuzmi elemente veze" (slika 25.) otvara se novi prozor za preuzimanje odabrane tablice veze te odabire jedan od mogućih formata za preuzimanje (slika 26.).

| < KLASUS 💦 🔹                                                                                                    | i 🕸 🔍 🍂                                                                                                    | DRŽAVNI ZAVOD ZA STATISTIKU - REPUBLIKA HRVATSKA<br>English |
|----------------------------------------------------------------------------------------------------|----------------------------------------------------------------------------------------------------|-------------------------------------------------------------|
| ← Prečice<br>- NEP 2017.<br>- NBCD 2007.<br>- NBCD 2007.<br>- NBCD 2015.                                                                                                    | Progled Ishkia weza<br>Okitelji Djelatnosti<br>Klastifikacija NKO<br>Vezija Kastifikacija NKO 2007.<br>Razena Kastifikacija Nkredu                                                                                             |                                                             |
| Lanced 2018.<br>Ditteril<br>Ditteril<br>Di | Podaci o tabilci veze Natr P002002/Rared-0HD 2007/Rared NKD 2002./Podrared) NKD 2002./Podrared) NKD 2002./Podrared) NKD 2002./Podrared) NKD 2002./Podrared) NKD 2002./Podrared) NKD 2002./Podrared) NKD 2002./Podrared) Variat | (titul) densels ver.<br>France densels ver                  |
| in Holosadar Adou<br>- Charaona<br>- Charaona                                                                        | transfu transfu transfu tra<br>Battan početka* 00.12000<br>Datam završetka*<br>Povestak                                                                                                    |                                                             |
| Fog paper function and function with<br>finding one with the structure products and<br>finding one with the structure products and<br>the structure of the structure products and the structure of the structure of the                                                                                                    |                                                                                                    | © 2013. Ordenet annual en statistiko. Fen prens produkter   |

Slika 25.

| < KLASUS                                                                                                    | 🚽 🚱 🕩 🔍                                                                                                    | DRŽAVNI ZAVOD ZA STATISTIKU - REPUBLIKA HRVATSKA<br>English |
|----------------------------------------------------------------------------------------------------|----------------------------------------------------------------------------------------------------|-------------------------------------------------------------|
| PPCCCc          MP 2017,                                                                                              | Paractaneogic clonential event         Tablica verzi NO2002/Barrel-HD 2007/Barrel         Horvertian ohtelij Nachtflächge (try Optimus)         Devertian ohtelij Nachtflächge (try D2002)         Devertian skonflächge (try D2002)         Devertian ohtelij Nachtflächge (try D2002)         Devertian ohtelij Nachtflächge (try D2002)         Devertian ohtelij Nachtflächge (try D2002)         Devertian ohtelij Nachtflächge (try D2002)         Devertian ohtelij Nachtflächge (try D2002)         Devertian onthelij Nachtflächge (try D2002)         Devertian onthe |                                                             |
| Ovel ambield financinan ja od Europake unije.<br>Sodelitej sive welti stranice ne odražava atoveve<br>Europake unije. |                                                                                                    | © 2013. Državni zavod za statistiku. Sva prava pridržavu    |
|                                                                                                    |                                                                                                    | Slika 26.                                                   |

## 8. PRETRAGA

Pretragu je moguće pokrenuti na dva načina: klikom na gumb u zaglavlju aplikacije ili klikom na gumb "Pretraga" na bilo kojoj od hijerarhijskih razina unutar aplikacije – obitelj, klasifikacija, verzija klasifikacije, razina klasifikacije (slika 27.).

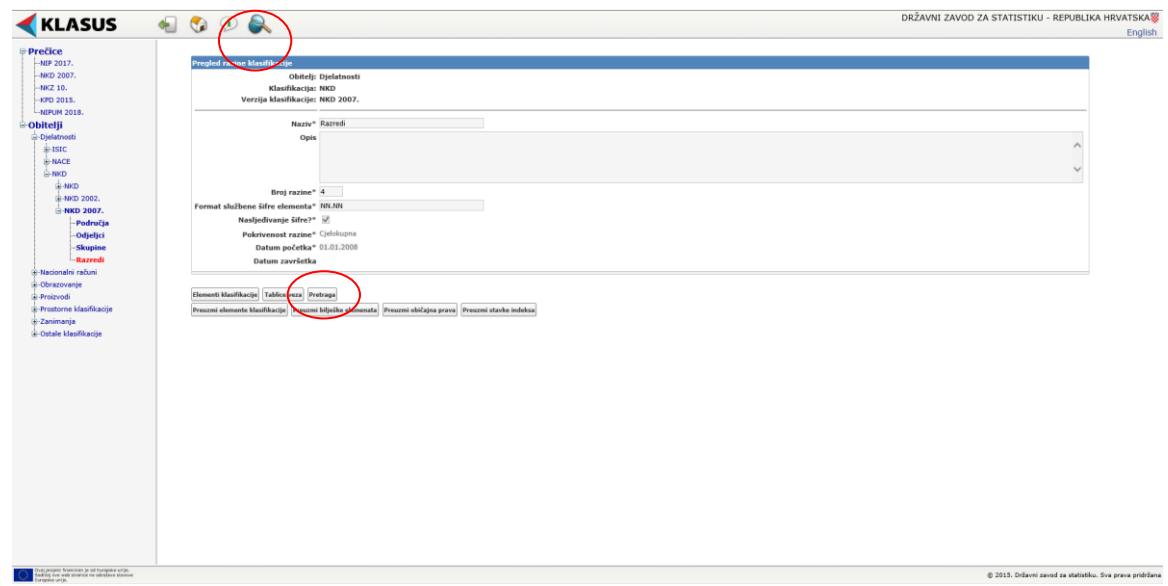

Slika 27.

Ako stranicu pretrage otvorimo preko gumba "Pretraga" na nekoj od razina klasifikacije, glavni filtri bit će popunjeni ovisno o razini s koje počinjemo pretragu (slika 28.).

| < KLASUS 👘 🔹                                                                                                    | 🚽 😘 🕩 🙈                                                | DRŽAVNI ZAVOD ZA STATISTIKU - REPUBLIKA HRVATSKA         |
|----------------------------------------------------------------------------------------------------|--------------------------------------------------------|----------------------------------------------------------|
| Precise     - Her 3007;     - Her 3007;     - Her 3007;     - Her 2005;     - Her 2005;     - Her 2005;     - Her 2005;     - Her 2005;     - Her 2005;     - Her 2005;     - Her 2007;     - Her 2007;     - Her 200;     - Her 200;     - Her 200;     - Her 200;     - Her 200;     - | Total     With Back State       Output State     State |                                                          |
| Over propert francises ja od transpise unije.<br>Sodking tou web stranice ne odeslave stranov<br>turopilo urije.                                                                                                    | 0                                                      | ② 2013. Oržavni zavod za statistiku. Sva prava pridržanu |

Pretraga nudi dvije glavne mogućnosti pretrage – pomoću šifre i/ili teksta. Osim toga, moguće je i ograničavanje pretrage na određeno razdoblje. Pretraga teksta nudi četiri vrste pretrage:

- Sadrži pretraga
- Precizan izraz precizan izraz kako je napisan
- Sadrži sve navedeno pretraga svih navedenih riječi
- Sadrži barem jedno od navedenog pretraga barem jedne riječi u svim svojim izvedenicama.

Rezultati pretrage na najnižoj razini prikazuju obilježje u kojem je traženi pojam pronađen (bilješke elemenata, službeni naziv ili indeks) (slika 29.). Rezultate pretrage moguće je preuzeti u odabranom formatu u obliku izvještaja (slika 30.).

|                                                                                                    |                                                                                                    |                              |                                                                                                    |          | DRŽAVNI ZAVOD ZA STATISTIKU - REI         | PUBLIKA HRVATS       |  |  |  |
|----------------------------------------------------------------------------------------------------|----------------------------------------------------------------------------------------------------|------------------------------|----------------------------------------------------------------------------------------------------|----------|-------------------------------------------|----------------------|--|--|--|
| KLASUS                                                                                                    | 🍵 🔮 🕑 🌍                                                                                                    |                              |                                                                                                    |          |                                           | En                   |  |  |  |
|                                                                                                    |                                                                                                    |                              |                                                                                                    |          |                                           |                      |  |  |  |
| VIE 2017                                                                                                   | Protropp                                                                                                    |                              |                                                                                                    |          |                                           |                      |  |  |  |
| NUT 2017.                                                                                                  | ricitaga                                                                                                    |                              |                                                                                                    |          |                                           |                      |  |  |  |
| -NKD 2007.                                                                                                 | Obit                                                                                                    | elj: Djelatnosti             | v                                                                                                    |          |                                           |                      |  |  |  |
| -NK2 10.                                                                                                   | Klasifikac                                                                                                    | ija: NKD                     | v                                                                                                    |          |                                           |                      |  |  |  |
| -KPU 2015.                                                                                                 | Verzija klasifikac                                                                                                    | ije:                         | Y                                                                                                    |          |                                           |                      |  |  |  |
| -NIPUM 2018.                                                                                               | Razina klasifikac                                                                                                    | ije:                         | V                                                                                                    |          |                                           |                      |  |  |  |
| bitelji                                                                                                    |                                                                                                    |                              |                                                                                                    |          |                                           |                      |  |  |  |
| Djelatnosti                                                                                                | *Pretraga zahtijeva barem razinu klasifikacije, raspon širfi ili tekst pretrage s tim da tekst pretrage ne smije bili krači od 3 slova. |                              |                                                                                                    |          |                                           |                      |  |  |  |
| E-ISIC                                                                                                    |                                                                                                    |                              |                                                                                                    |          |                                           |                      |  |  |  |
| B-NACE                                                                                                    | Šifre između                                                                                                    | 1                            |                                                                                                    |          |                                           |                      |  |  |  |
| B-NKD                                                                                                    | Pretraži tekst kr                                                                                                    | kruh Vrsta pretrage Sadrži 🗸 |                                                                                                    |          |                                           |                      |  |  |  |
| Nacionalni računi                                                                                          | Datum između                                                                                                    | 2                            | 3                                                                                                    |          |                                           |                      |  |  |  |
| Obrazovanje                                                                                                |                                                                                                    |                              |                                                                                                    |          |                                           |                      |  |  |  |
| roizvodi                                                                                                   | Traži/osvježi                                                                                                    | Briši filter                 |                                                                                                    |          |                                           |                      |  |  |  |
| Prostorne klasifikacije                                                                                    |                                                                                                    |                              |                                                                                                    |          |                                           |                      |  |  |  |
| Zanimanja                                                                                                  | Ukunno pronađen                                                                                                    | o 13 rezultata               |                                                                                                    |          |                                           |                      |  |  |  |
| Ostale klasifikacije                                                                                       | Verzija klasifikaci                                                                                                    | iie Službena čifr            | Surfheni naziv                                                                                                    |          | Tekst or anima tinu ohiekta               |                      |  |  |  |
|                                                                                                    | NKD                                                                                                    | 15.61                        | Proizvodnja mlinarskih proizvoda                                                                                   |          | oliješke elementa                         |                      |  |  |  |
|                                                                                                    | NKD                                                                                                    | 15.81                        | Proizvodnja kruha, peciva, svježe tjestenine i kolača                                                              |          | Bilješke elementa, Službeni nasiv         |                      |  |  |  |
|                                                                                                    | NKD                                                                                                    | 15.81.0                      | Proizvodnja kruha, peciva, svježe tjestenine i kolača                                                              | /        | Službeni naziv                            |                      |  |  |  |
|                                                                                                    | NKD                                                                                                    | 52.24                        | Trgovina na malo kruhom, pecivom, kolačima, tjesteninama, bombonima i slatkišima                                   |          | Službeni naziv                            |                      |  |  |  |
|                                                                                                    | NKD                                                                                                    | 52.24.0                      | Trgovina na malo kruhom, pecivom, kolačima, tjesteninama, bombonima i slatkišima                                   |          | Službeni naziv                            |                      |  |  |  |
|                                                                                                    | NKD 2002.                                                                                                    | 15.61.0                      | Proizvodnja mlinarskih proizvoda<br>Proizvodnja kruha neciva svježe tjestenine i kolaža                            |          | Službeni naziv                            |                      |  |  |  |
|                                                                                                    | NKD 2002.                                                                                                    | 15.81.0                      | Proizvodnja kruha, peciva, svježe tjestenine i kolača                                                              |          | Bilieške elementa.Službeni naziv          |                      |  |  |  |
|                                                                                                    | NKD 2002.                                                                                                    | 52.24                        | Trgovina na malo kruhom, pecivom, kolačima, tjesteninama, bombonima i slatkišima                                   |          | Službeni naziv                            |                      |  |  |  |
|                                                                                                    | NKD 2002.                                                                                                    | 52.24.0                      | Trgovina na malo kruhom, pecivom, kolačima, tjesteninama, bombonima i slatkišima                                   |          | Službeni naziv                            |                      |  |  |  |
|                                                                                                    | NKD 2007.                                                                                                    | 10.61                        | Proizvodnja mlinskih proizvoda                                                                                     |          | Bilješke elementa                         |                      |  |  |  |
|                                                                                                    | NKD 2007.                                                                                                    | 10.71                        | Proizvodnja kruha; proizvodnja svježih peciva, slastičarskih proizvoda i kolača                                    |          | Bilješke elementa, Indeks, Službeni niziv |                      |  |  |  |
|                                                                                                    | NKD 2007.                                                                                                    | 47.24                        | Irgovina na malo kruhom, pecivom, kolacima, tješteninama, bombonima i slatkisima u specijaliziranim prodavaonicama | <u>`</u> | Sluzbeni naziv                            |                      |  |  |  |
|                                                                                                    |                                                                                                    |                              |                                                                                                    |          |                                           |                      |  |  |  |
|                                                                                                    | Odaberite format                                                                                                    | t za preuzimanje _xls        | (fixed datastic) V                                                                                                 |          |                                           |                      |  |  |  |
|                                                                                                    | Pewratak                                                                                                    |                              |                                                                                                    |          |                                           |                      |  |  |  |
| aj projekt francisar je od Europska urija.<br>Mizij ove web stranice ne odražava stavene<br>zrgalne urija. |                                                                                                    |                              |                                                                                                    |          | © 2015. Državni zavod za                  | statistiku. Sva prav |  |  |  |
|                                                                                                    |                                                                                                    |                              | Slika 29                                                                                                    |          |                                           |                      |  |  |  |

| - Adobe Reader                                                                                                    |                                                                                                    |                   |                                                                                                    |                                                                                                    |                                                                                                    | - 0                                                |
|----------------------------------------------------------------------------------------------------|----------------------------------------------------------------------------------------------------|-------------------|----------------------------------------------------------------------------------------------------|----------------------------------------------------------------------------------------------------|----------------------------------------------------------------------------------------------------|----------------------------------------------------|
| ew Window                                                                                                    | Help                                                                                                    |                   |                                                                                                    |                                                                                                    |                                                                                                    |                                                    |
| 🛃 🔁                                                                                                    | ) 🕼 🖾 [                                                                                                    | 3 🖨 🖂             | 1 / 2 🗨                                                                                                    | 96.2% 🔹 🔚 🔛 🔛 🗾                                                                                                    | Tools Fill & Sig                                                                                                    | gn Comm                                            |
| 🗲 KL                                                                                                    | LASU                                                                                                    | S                 |                                                                                                    |                                                                                                    | DRŽAVNI ZAN<br>NETULI<br>GOLUZINU                                                                                                    | OD ZA STATISTIKU<br>CE HRVATSKE<br>BAU OF FATIETES |
| Molimo                                                                                                    | no korisnike da                                                                                                    | pri korištenju po | dataka navedu izvor                                                                                                    |                                                                                                    |                                                                                                    |                                                    |
| Nasink                                                                                                    | касіја:                                                                                                    | INKU              |                                                                                                    |                                                                                                    |                                                                                                    |                                                    |
| Verzija<br>klasifik<br>Razina<br>klasifik<br>Šifre iz<br>Pretraž<br>Vrsta p                                                                                            | a<br>kacije:<br>kacije:<br>između<br>između<br>izi tekst kruh<br>pretrage Sadri                                                                                         | 5i                |                                                                                                    |                                                                                                    |                                                                                                    |                                                    |
| Verzija<br>klasifik<br>Razina<br>klasifik<br>Šifre iz<br>Vrsta p<br>Datum                                                                                              | a<br>kacije:<br>a<br>kacije:<br>između<br>aži tekst kruh<br>pretrage Sadri<br>n između<br>a klacifikacije                                                               | Ei                | Sitra elementa                                                                                                    | Navir slomante                                                                                                    | Tekst propeden                                                                                                    |                                                    |
| Verzija<br>klasifik<br>Razina<br>klasifik<br>Sifre iz<br>Vrsta p<br>Datum<br><u>Verzija</u><br>NKD                                                                     | a<br>kacije:<br>a<br>kacije:<br>između<br>sži tekst kruh<br>pretrage Sadri<br>n između<br>a klasifikacije                                                               | 5                 | Sifra elementa<br>15.61                                                                                                    | Naziv elementa<br>Proizvodnje mlinarskih proizvoda                                                                                                    | Tekst pronaden<br>Bilješke elementa                                                                                                    |                                                    |
| Verzija<br>klasifik<br>Razina<br>klasifik<br>Šifre iz<br>Pretraž<br>Vrsta p<br>Datum<br><u>Verzija</u><br>NKD                                                          | a<br>kacije:<br>a<br>kacije:<br>između<br>sži tekst kruh<br>pretrage Sadri<br>n između<br>a klasifikacije                                                               | 51                | Sifra elementa<br>15,61<br>15,81                                                                                                    | Naziv elemente<br>Prozvodnje milinskih proizvode<br>Proizvodnje kruha, peciva, svježe tjestenine i koleče                                                                                                    | Tekst pronaden<br>Bilješke elementa<br>Bilješke Sustaaniaania                                                                                                    |                                                    |
| Verzija<br>klasifik<br>Razina<br>klasifik<br>Sifre iz<br>Pretraž<br>Vrsta p<br>Datum<br>NKD<br>NKD                                                                     | a<br>kacije:<br>a<br>kacije:<br>između<br>uži tekst kruh<br>pretrage Sadri<br>n između<br>a klasifikacije                                                               | £i                | Sitra elementa<br>15,61<br>15,81<br>15,81,0                                                                                                    | Naziv elementa<br>Prozvodnje milnorskih proizvoda<br>Prozvodnje kruha, peciva, svježe tjestenine i kolača<br>Prozvodnje kruha, peciva, svježe tjestenine i kolača                                                                                                    | Tekst proneden<br>Biješko elementa<br>Biješko<br>elementa Stužbeni naziv<br>Stužbeni naziv                                                                                                    |                                                    |
| Verzija<br>klasifik<br>Razina<br>klasifik<br>Sifre iz<br>Pretraž<br>Vrsta p<br>Datum<br><u>Verzija</u><br>NKD<br>NKD                                                   | a<br>kacije:<br>a kacije:<br>između<br>uži tekst kruh<br>pretrage Sadri<br>n između<br>a klasifikacije                                                                  | 5i                | Sifine elementa           15.61           15.81           15.81.0           52.24                                                                                                    | Naziv elementa<br>Proizvodnja minorakih proizvoda<br>Proizvodnja kruha, peciva, svježe tjestenine i kolača<br>Proizvodnja kruha, peciva, svježe tjestenine i kolača<br>Trgovine na malo kruhom, pecivam, kolačima, tjesteninama, bombonima i                                                                                                    | Tekst proneden<br>Bilješke elementa<br>Bilješke<br>elementa.Službeni naziv<br>Službeni naziv                                                                                                    |                                                    |
| Verzija<br>klasifik<br>Razina<br>klasifik<br>Sifre iz<br>Pretraž<br>Vrsta p<br>Datum<br><u>Verzija</u><br>NKD<br>NKD                                                   | a<br>kacije:<br>između<br>zmeđu<br>zi tekst kruh<br>pretrage Sadri<br>n između<br>a klasifikacije                                                                       | 5i                | Sifte elementa           15.61           15.81.0           52.24           52.24.0                                                                                                    | Naziv elementa<br>Proizvodnje mlinerskih proizvoda<br>Proizvodnje kruha, peciva, svježe tjestenine i kolača<br>Proizvodnje kruha, peciva, svježe tjestenine i kolača<br>Trgovina e malo kruhom, pecivam, kolačima, tjesteninama, bombonima i<br>slatkšima<br>Trgovina na malo kruhom, pecivam, kolačima, tjesteninama, bombonima i                                                                                                    | Tekst proneden<br>Bilješko skonento<br>Bilješko<br>elementa Službeni naziv<br>Službeni naziv<br>Službeni naziv                                                                                                    |                                                    |
| Verzija<br>klasifik<br>Rozine<br>klasifik<br>Šifre iz<br>Pretraž<br>Vrsta p<br>Datum<br>NKD<br>NKD<br>NKD<br>NKD<br>NKD                                                | a<br>kacije:<br>kacije:<br>između<br>ži tekst kruh<br>pretrage Sadri<br>n između<br>a klasifikacije                                                                     | 21                | Sitra elementa           15.61           15.810           52.24           52.24.0           15.610                                                                                                    | Naziv slementa<br>Proizvodnje mlinarskih proizvoda<br>Proizvodnje kruhe, peciva, svježe tjestenine i kolača<br>Proizvodnja kruhe, peciva, svježe tjestenine i kolača<br>Trgovina na malo kruhom, pecivom, kolačima, tjesteninama, bombonima i<br>slatišima<br>Proizvodnja mlnarskih proizvoda                                                                                                    | Tekst pronaden<br>Bilješke elementa<br>Bilješke<br>elementa Službeni naziv<br>Službeni naziv<br>Službeni naziv<br>Službeni naziv<br>Bilješke elementa                                                                                                    |                                                    |
| Verzije<br>klasifik<br>Rozine<br>klasifik<br>Sifre iz<br>Pretra<br>Vrsta p<br>Datum<br><u>Verzije</u><br>NKD<br>NKD<br>NKD<br>NKD                                      | a<br>kacije:<br>ia<br>kacije:<br>između<br>ži tekst kruh<br>pretrage Sadri<br>i između<br>a klasifikacije<br>2002.<br>2002.                                             | 9                 | Siting elementa           15.61           15.81           15.81.0           52.24           52.24           15.61.0           15.81.15.81                                                                                                    | Naziv elementa<br>Proizvodnja kruha, peciva, svježe tjestenine i kolača<br>Proizvodnja kruha, peciva, svježe tjestenine i kolača<br>Trgovina na malo kruhom, pecivom, kolačima, tjesteninama, bombonima i<br>slatikišima<br>Proizvodnja mlinarstkih proizvoda<br>Proizvodnja mlinarstkih proizvoda                                                                                                    | Tekst proneden.<br>Bilješko elementa.<br>Bilješko<br>elementa. Službeni naziv<br>Službeni naziv<br>Službeni naziv<br>Bilješko elementa.<br>Službeni naziv                                                                                                    |                                                    |
| Verzije<br>klasifik<br>Rozine<br>klasifik<br>Šifre iz<br>Pretraž<br>Vrsta p<br>Datum<br><u>Verzije</u><br>NKD<br>NKD<br>NKD<br>NKD<br>NKD<br>NKD 2                     | a<br>kacije:<br>ia<br>kacije:<br>zmeđu<br>sži tekst kruh<br>pretrage Sadri<br>i između<br>a klasifikacije<br>2002.<br>2002.<br>2002.                                    | 31                | Sitra elementa           15.61           15.81.0           52.24           52.24.0           15.61.0           15.81.0                                                                                                    | Naziv slementa<br>Proizvodnje mlinarskih proizvoda<br>Proizvodnje kruha, peciva, svježe tjestenine i kolača<br>Proizvodnje kruha, peciva, svježe tjestenine i kolača<br>Trgovina e malo kruhom, pecivam, kolačima, tjesteninama, bombonime i<br>slatiššima<br>Trgovina ne malo kruhom, pecivom, kolačima, tjesteninama, bombonime i<br>slatiššima i kruha, peciva, kolačima, tjesteninama, bombonime i<br>slatiššima<br>Proizvodnja kruha, peciva, svježe tjestenine i kolača<br>Proizvodnja kruha, peciva, svježe tjestenine i kolača                                                                                                    | Tekst proneden<br>BilgeSie elemente<br>elementa Službeni naziv<br>Službeni naziv<br>Službeni naziv<br>Službeni naziv<br>BilgeSie elemente<br>Službeni naziv<br>BilgeSie<br>elementa Službeni naziv                                                                                                    |                                                    |
| Verzije<br>klasifik<br>Rozine<br>klasifik<br>Sifre iz<br>Pretraž<br>Vrsta p<br>Datum<br>NKD<br>NKD<br>NKD<br>NKD<br>NKD<br>NKD<br>NKD<br>NKD<br>2<br>NKD 2             | a<br>kacije:<br>ia<br>kacije:<br>između<br>ži tekst kruh<br>pretrage Sadri<br>n između<br>a klasifikacije<br>2002<br>2002<br>2002                                       | 21                | Sitra elementa           15.61           15.81           52.24           52.24.0           15.81           15.81           15.81           15.81           52.15.0           52.24                                                                                                    | Naziv slementa<br>Proizvodnja milinarskih proizvoda<br>Proizvodnja kruha, peciva, svježe tjestenine i kolača<br>Proizvodnja kruha, peciva, svježe tjestenine i kolača<br>Trgovina na malo kruhom, pecivom, kolačima, tjesteninama, bombonima i<br>slatišima<br>Proizvodnja milnarskih proizvoda<br>Proizvodnja kruha, peciva, svježe tjestenine i kolača<br>Proizvodnja kruha, peciva, svježe tjestenine i kolača<br>Proizvodnja kruha, peciva, svježe tjestenine i kolača<br>Proizvodnja kruha, peciva, svježe tjestenine i kolača<br>Proizvodnja kruha, peciva, svježe tjestenine i kolača                                                                                                    | Tekst pronaden<br>Bilješke elementa<br>Bilješke<br>Službeni naziv<br>Službeni naziv<br>Službeni naziv<br>Bilješke elementa<br>Službeni naziv<br>Bilješke elementa<br>Službeni naziv<br>Službeni naziv                                                                                                    |                                                    |
| Verzija<br>klasifik<br>Razine<br>klasifik<br>Sifre iz<br>Pretraž<br>Vrsta p<br>Datum<br>Verzija<br>NKD<br>NKD<br>NKD<br>NKD<br>NKD<br>NKD<br>2<br>NKD 2<br>NKD 2       | a kacije:<br>a kacije:<br>zmeđu sži tekst kruh<br>pretroge Sadri<br>a klasifikacije<br>2002.<br>2002.<br>2002.                                                          | 8                 | Siffa elementa           15,61           15,810           52,24           52,24           15,810           15,810           15,810           15,811           15,810           52,24           52,24           52,24           52,24           52,24           52,24                                                                                    | Naziv slementa           Proizvodnja kruha, peciva, svježe tjestenine i kolača           Proizvodnja kruha, peciva, svježe tjestenine i kolača           Proizvodnja kruha, peciva, svježe tjestenine i kolača           Trgovina na malo kruhom, pecivom, kolačima, tjesteninama, bombonime i slatišima           Trgovina na malo kruhom, pecivom, kolačima, tjesteninama, bombonime i slatišima           Proizvodnja minarskih proizvoda           Proizvodnja kruha, peciva, svježe tjestenine i kolača           Proizvodnja kruha, peciva, svježe tjestenine i kolača           Trgovina na malo kruhom, pecivom, kolačima, tjesteninama, bombonima i slatišima           Trgovina na malo kruhom, pecivom, kolačima, tjesteninama, bombonima i slatišima                                                                                                    | Tekst pronaden<br>Bilješke elementa<br>Bilješke<br>slementa Službeni naziv<br>Službeni naziv<br>Službeni naziv<br>Službeni naziv<br>Službeni naziv<br>Službeni naziv<br>Službeni naziv<br>Službeni naziv                                                                                                    |                                                    |
| Verzija<br>klastifik<br>Razina<br>Sitre iz<br>Pretra2<br>Vrsta j<br>Datum<br>Verzija<br>NKD<br>NKD<br>NKD<br>NKD<br>NKD 2<br>NKD 2<br>NKD 2<br>NKD 2<br>NKD 2<br>NKD 2 | a kacije:<br>a kacije:<br>između<br>ži tekst kruh pretrage Sadri,<br>n između<br>a klastlikacije<br>2002.<br>2002.<br>2002.<br>2002.<br>2002.<br>2002.                  | 21                | Site elementa           15.61           15.81.0           52.24           52.24           15.81.0           15.81.0           52.24           52.24           52.24           52.24           52.24           52.24           52.24           15.81.0           52.24           52.24           15.81.0           52.24           10.61                 | Naziv elementa<br>Proizvodnja kruha, peciva, svježe tjesterinire i kolača<br>Proizvodnja kruha, peciva, svježe tjesterinire i kolača<br>Proizvodnja kruha, peciva, svježe tjesterinire i kolača<br>Trgovina ne malo kruhom, pecivom, kolačima, tjesteriniama, bombonime i<br>statištima<br>Proizvodnja kruha, peciva, svježe tjesterinire i kolača<br>Proizvodnja kruha, peciva, svježe tjesterinire i kolača<br>Proizvodnja kruha, peciva, svježe tjesterinire i kolača<br>Proizvodnja kruha, peciva, svježe tjesterinire i kolača<br>Proizvodnja kruha, peciva, svježe tjesterinire i kolača<br>Proizvodnja kruha, peciva, svježe tjesterinire i kolača<br>Proizvodnja kruha, peciva, svježe tjesterinire i kolača<br>Proizvodnja kruha peciva, pecivam, kolačima, tjesteninama, bombonime i<br>statitišima                                                                                                    | Tekst proneden<br>Bilgåke elemente<br>Bilgåke<br>elementa Službeni naziv<br>Službeni naziv<br>Službeni naziv<br>Službeni naziv<br>Bilgåke elemente<br>Bilgåke<br>elementa. Službeni naziv<br>Službeni naziv<br>Službeni naziv                                                                                   |                                                    |
| Verzija<br>Klastifik<br>Razine<br>Klastifik<br>Vrsta p<br>Datum<br>Vrsta p<br>Datum<br>NKD<br>NKD<br>NKD<br>NKD<br>NKD<br>2<br>NKD 2<br>NKD 2<br>NKD 2                 | a kocije:<br>a kocije:<br>zmeđu<br>ži tekst kruh<br>pretrage Sadri<br>a klasifikacije<br>a klasifikacije<br>2002.<br>2002.<br>2002.<br>2002.<br>2002.<br>2002.<br>2002. | 8                 | Sife elementa           15.61           15.81           15.81.0           52.24           52.24           52.81.0           15.81.0           52.24           52.24           52.24           52.24           52.24           52.24           15.81.0           52.24           52.24           15.81.0           52.24           10.61           10.71 | Naziv elementa           Proizvodnja kruha, peciva, svježe tjestenine i kolača           Proizvodnja kruha, peciva, svježe tjestenine i kolača           Proizvodnja kruha, peciva, svježe tjestenina i kolača           Trgovina na malo kruhom, pecivom, kolačima, tjesteninama, bombonima i<br>statišima           Proizvodnja kruha, periozvoda           Proizvodnja kruha, periozvoda           Proizvodnja kruha, peciva, svježe tjestenine i kolača           Proizvodnja kruha, periozvoda           Proizvodnja kruha, peciva, svježe tjestenine i kolača           Proizvodnja kruha, peciva, svježe tjestenine i kolača           Proizvodnja kruha, peciva, svježe tjestenine i kolača           Proizvodnja kruha, peciva, svježe tjestenina, tjesteninama, bombonima i<br>statišima           Irogovina na malo kruhom, pecivom, kolačima, tjesteninama, bombonima i<br>statišima           Proizvodnja kruha, proizvoda           Proizvodnja kruha, proizvoda | Tekst proneden<br>Bilješke elementa<br>Bilješke<br>elementa. Službeni naziv<br>Službeni naziv<br>Službeni naziv<br>Službeni naziv<br>Bilješke elementa<br>Službeni naziv<br>Službeni naziv<br>Službeni naziv<br>Službeni naziv<br>Službeni naziv<br>Bilješke elementa<br>Bilješke elementa<br>Bilješke elementa |                                                    |

Slika 30.

# 9. PREČICE

Potreba za korištenjem pojedinih verzija klasifikacija i tablica veza, posebno onih trenutačno važećih, može biti mnogo veća u određenom razdoblju. Kako bi se izbjeglo njihovo pretraživanje u strukturi klasifikacija, unutar skupine **Prečice** jednim se klikom dolazi do određene verzije klasifikacije ili tablice veza (slika 31.).

| KLASUS                                                                                                    | 😼 🔇 🗵 🔍                                                                                                    | DRŽAVNI ZAVOD ZA STATISTIKU - REPUBLIKA HRVATSKA<br>Englist |
|----------------------------------------------------------------------------------------------------|----------------------------------------------------------------------------------------------------|-------------------------------------------------------------|
| ečice                                                                                                    | Osnovne Informacije                                                                                                    | - criptor                                                   |
| NRF 2017.<br>NRC 2007.<br>NRC 2008.<br>NRC 2008.<br>NRCM 2018.<br>NRCM 2018.<br>NRCM | KLASUS je aalt za sve konsnike klasifikacija soji na jednome mjestu nudi mogućnost pregledavanja i pretraživanja i pretraži pretraživanja i pretraživanja i pretraživanja i |                                                             |
|                                                                                                    | Novosti<br>Dutum tievanja: 14.01.2019<br>Nova varzija Kombinizare nomenklature<br>147.2015.<br>Dutum tievanja: 22.03.218<br>Mova varzija Nomenklature industrijskih protzvoda za mjesećno istraživanje industrije                                                                                                    |                                                             |
|                                                                                                    | NIFUA 2018.<br>Dolum trazija Acomeklature industrijskih proizvoda<br>NIP 2017.                                                                                                    |                                                             |
|                                                                                                    | Datum teerangi, 26 0 1 2018<br>Nova verzija Kombinizane nomenklature<br>KN 2018.                                                                                                    |                                                             |
|                                                                                                    | Datun Havenya, 23.05.2017<br>Nova veržija Nomenklature inputa sirovina i materijala industrije<br>NMM 2016.                                                                                                    |                                                             |
|                                                                                                    | Datum Iveranja 11.04.2017<br>Nova verzija Nomenklature industrijskih proizvoda<br>NIP 2016                                                                                                    |                                                             |
| ar propert forest that he set that applies we get.                                                                                                    |                                                                                                    | © 2015. Državni savod za statistiku. Sva prava pridrža      |